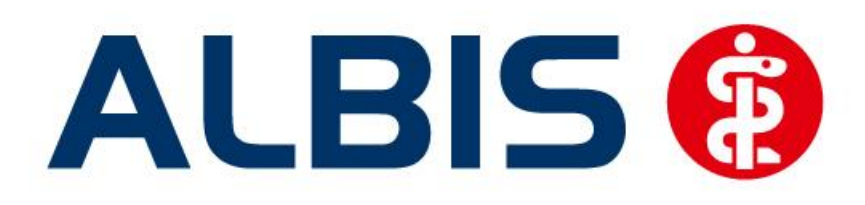

# Hausarztzentrierte Versorgung EK Bayern S12

Stand Dezember 2012

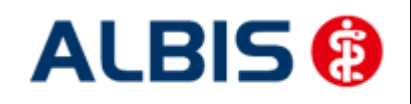

# Inhaltsverzeichnis

| 1 | Ha          | usarztzentrierte Versorgung EK Bayern S12                         | 4    |
|---|-------------|-------------------------------------------------------------------|------|
|   | 1.1         | Einsatz HZV Box                                                   | 4    |
|   | 1.2         | Konfiguration des "HÄVG Prüfmoduls"                               | 4    |
|   | 1.3         | ALBIS Version und "HÄVG Prüfmodul"                                | 4    |
|   | 1.4         | ALBIS Version und "telemed.net"                                   | 5    |
|   | 1.5         | Prüfung auf die Version des "HÄVG Prüfmoduls"                     | 5    |
| 2 | Fre         | ischaltung EK Bayern S12 Modul                                    | 6    |
| 3 | Arz         | tdaten- Verwaltung                                                | 8    |
|   | 3.1         | Eingabe der HÄVG-ID                                               | 8    |
|   | 3.2         | Aktivierung der Arzt-Vertragsteilnahme                            | .10  |
|   | 3.3         | Handling in Praxisgemeinschaften                                  | .12  |
| 4 | Vei         | waltung Integrierte Versorgung                                    | 12   |
| • | 1 1         | Schoollar Aufruftung Abrochnung Integriente Mensergung Menueltung | 12   |
|   | 4.1<br>1 2  | Pegicter Detiontonyonvoltung                                      | 11   |
|   | 4.2         | 1 Scapper                                                         | 15   |
|   | 4.2         | 2 Direktaufnahme                                                  | .15  |
|   | 4           | .2.2.1 Einschreiben der Patienten                                 | . 15 |
|   | 4           | .2.2.2 Suche                                                      | 18   |
|   | 4.2         | 3 Patient suchen                                                  | .18  |
|   | 4.Z.<br>4.2 | 4 PutterntenerKlurung<br>5 Δusschließen                           | 20   |
|   | 4.2         | 6 Erinnerung                                                      | .20  |
|   | 4.2         | 7 Vertretung                                                      | .20  |
|   | 4.2         | 8 Teilnahme beenden                                               | .21  |
|   | 4.2.        | 9 Teilnahme stornieren                                            | .21  |
|   | 4.2         | 10 Teilnahmeende aufheben                                         | .21  |
|   | 4.Z.<br>4.3 | Register Information                                              | .22  |
|   | 4.5         | 1 Anzeigen                                                        | 22   |
|   | 4.3         | 2 Statistik                                                       | .22  |
|   | 4.3.        | 3 Arztdokumente                                                   | .22  |
| 5 | Üb          | ernahme von bereits eingeschriebenen Patienten                    | 24   |
|   | 5.1         | Übernahme der Patienten aus dem "alten" HzV Vertrag EK Bayern     | .24  |
|   | 5.2         | Einlesen des Teilnehmerverzeichnisses der HÄVG                    | .25  |
| 6 | Prü         | fung auf Kassenwechsel eines Patienten                            | 28   |
| 7 | Lei         | stungskatalog                                                     | 28   |
|   |             |                                                                   |      |

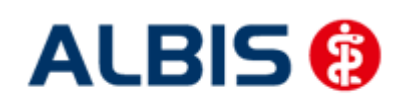

| ALBIS - H   | ausarztzentrierte Versorgung EK Bavern S12                  | Arztinformationssystem |
|-------------|-------------------------------------------------------------|------------------------|
| 7.1         | Leistungskatalog aktualisieren                              |                        |
| 7.2         | Aufruf über das ALBIS Menü                                  |                        |
| 7.1         | Synonyme für HzV Leistungen                                 |                        |
| 7.2         | Farben für HzV Leistungen                                   |                        |
| 8 Sch       | neinanlage (HZV Schein) – neuer Scheintyp                   | 29                     |
| 9 Lei       | stungserfassung                                             |                        |
| 9.1         | Leistungserfassung in der Karteikarte                       |                        |
| 9.2         | Leistungserfassung auf der Scheinrückseite                  |                        |
| 9.3         | Leistungsketten                                             |                        |
| 9.4         | HzV Leistungen auch in der ToDo-Liste nutzbar               |                        |
| 10 Dia      | agnosenerfassung                                            |                        |
| 10.1        | Endstellige Diagnosen                                       | 32                     |
| 10.1        | Vermeidung IIIII Diagnosen                                  |                        |
| 10.2        |                                                             |                        |
| 11 Mu       | uster 10 & Muster 10a                                       |                        |
| 12 Ab       | rechnung                                                    |                        |
| 12.1        | HZV Abrechnung                                              |                        |
| 12.         | 1.1 Prüflauf                                                |                        |
| 12.         | 1.2 Abrechnung                                              |                        |
| 12.         | 1.1 Sammelabrechnung                                        |                        |
| 12.         | 1.2 Datenträgerbegleitschreiben                             |                        |
| 12.         | 1.3 CD ohne Prüfmodul brennen                               |                        |
| 12.2        | Vorquartalsscheine (Nachzugler)                             |                        |
| 12.3        | Listen für die Abrechnung                                   |                        |
| 12.         | 3.1 Liste Nein-Scheine                                      |                        |
| 12.         | 3.2 Liste Scheine ohne Leistungen                           |                        |
| 12.<br>12.4 | KV Abrechnung                                               | 40                     |
| 12.         | 4.1 Meldung beim Anlegen eines KV-Scheins bei einem HzV Pat | tienten40              |
| 13 Asv      | vnchrone Leistungen                                         |                        |
|             |                                                             |                        |
| 14 Sta      | itistiken / Protokolle                                      |                        |
| 14.1        | Ziffernstatistik                                            |                        |
| 14.2        | Kontrollliste                                               |                        |
| 14.3        | Fehlerprotokoll                                             | 45                     |
| 14.4        | Fehlerfrei Liste                                            | 45                     |
| 14.5        | Versandliste                                                | 46                     |
| 14.6        | Abrechnungshistorie                                         |                        |
| 14.7        | Scheinzahlliste für Direktabrechnungsscheine                | 47                     |

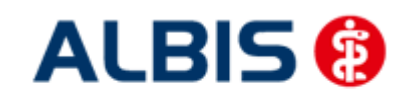

ALBIS - Hausarztzentrierte Versorgung EK Bayern S12

#### Arztinformationssystem

# 1 Hausarztzentrierte Versorgung EK Bayern S12

Sie haben sich als Hausarzt zur Teilnahme am Vertrag zur Hausarztzentrierten Versorgung gem. § 73b SGB V entschlossen.

Um hieran teilzunehmen, ist es erforderlich, dass Sie als Hausarzt einen Teilnehmervertrag ausfüllen und diesen an die Hausärztliche Vertragsgemeinschaft e.G. senden.

#### 1.1 Einsatz HZV Box

Für die Verwendung der HZV Funktionalitäten empfehlen wir eine HZV Box zu verwenden. Es wird dringend empfohlen, dass die HZV Box vom ALBIS Vertriebs- und ServicePartner installiert wird.

#### 1.2 Konfiguration des "HÄVG Prüfmoduls"

Bitte tragen Sie in ALBIS die IP Adresse der HZV Box ein. Diese Einstellung erreichen Sie über unter Optionen Geräte Chipkartenleser/Konnektoren. Tragen Sie bitte im Bereich <u>HÄVG Hausarzt+ HÄVG</u> <u>Prüfmodul</u> im Feld Adresse die IP Adresse der HZV Box und im Feld Port den Wert 22220 ein. Für diesbezügliche Fragen steht Ihnen gerne Ihr zuständiger Vertriebs- und Servicepartner unterstützend zur Verfügung.

#### 1.3 ALBIS Version und "HÄVG Prüfmodul"

Das neue HÄVG Prüfmodul wird, wenn Sie Ihr ALBIS nach Einspielen des Updates auf dem Server starten und keine HzV Box verwenden, automatisch auf dem Server installiert.

War die Installation erfolgreich, so erscheint folgender Hinweis:

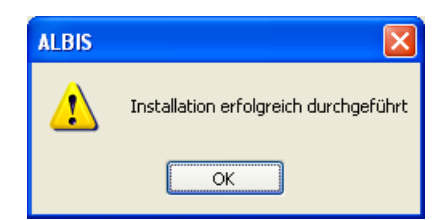

Erscheint eine Fehlermeldung, so wenden Sie sich bitte an Ihren zuständigen ALBIS Vertriebs- und Servicepartner.

Die Installation des HÄVG Prüfmoduls ist zwingend notwendig, da ohne diese Installation diversen HzV Funktionalitäten nicht sichergestellt werden können (z.B. die Abrechnung).

#### Wichtiger Hinweis:

Für die Verwendung der HzV Funktionalitäten in Verbindung mit dem neuen HÄVG Prüfmodul empfehlen wir eine HZV Box zu verwenden.

Es wird dringend empfohlen, dass die HZV Box vom ALBIS Vertriebs- und ServicePartner installiert wird.

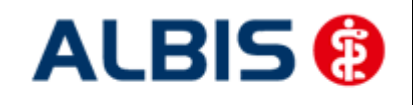

#### 1.4 ALBIS Version und "telemed.net"

Bitte beachten Sie, dass mit der dieser ALBIS Version die entsprechende telemed.net Version installiert wird. Sie erhalten hierzu vor dem ersten ALBIS Start einen Hinweis des telemed.net Installationsbildschirms. Bitte folgen Sie den entsprechenden Installationshinweisen und installieren die aktuellste Version von telemed.net.

#### 1.5 Prüfung auf die Version des "HÄVG Prüfmoduls"

Laut Pflichtfunktion der HÄVG muss ein Hinweis angezeigt werden, wenn die Gültigkeit des "HÄVG Prüfmoduls" überschritten ist. Ist dies der Fall, so erscheint folgende Meldung:

| ALBIS |                                                                                                    |
|-------|----------------------------------------------------------------------------------------------------|
| ⚠     | Die Gültigkeit der HA+Core Vertragssoftware ist nicht mehr auf dem aktuellsten Stand.<br>Bitte kontaktieren Sie Ihr Systemhaus. |
|       | ОК                                                                                                    |

Bestätigen Sie die Meldung mit OK und wenden Sie sich an Ihren ALBIS Vertriebs- und ServicePartner, um die aktuelle Version des "HÄVG Prüfmoduls" zu erhalten.

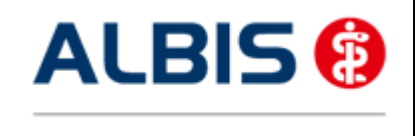

# 2 Freischaltung EK Bayern S12 Modul

Um das EK Bayern S12 Hausarztmodul nutzen zu können, muss dieses Modul in ALBIS durch die Eingabe einer Freischaltung aktiviert werden.

Ihren praxisindividuellen Freischaltcode haben Sie mit einem gesonderten Anschreiben erhalten. Das Freischalten erfolgt über den Menüpunkt

Abrechnung Integrierte Versorgung Freischalten.

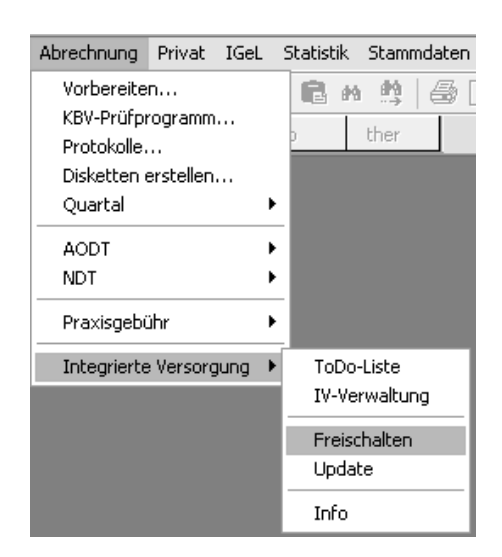

Anschließend erscheint ein Arztwahldialog, in dem Sie entweder einen Arzt oder eine Arzt-Nr. auswählen. Die Freischaltung erfolgt immer für eine Abrechnungs-Nummer, auch wenn Sie einen

einzelnen Arzt auswählen. Die Auswahl wird durch das Aktivieren der Schaltfläche übernommen.

| Arztwahl         |                                                             |         |
|------------------|-------------------------------------------------------------|---------|
| Bearbeitung      | ) fùr                                                       |         |
| ⊙ Ar <u>z</u> t: | Dr. med. Jochen ALBIS<br>Dr. med. Rhenus<br>Dr. med. Mosela |         |
|                  | <u> </u>                                                    | Abbruch |

Im Anschluss erscheint das Eingabefenster in dem Ihr persönlicher Freischaltcode eingetragen werden muss.

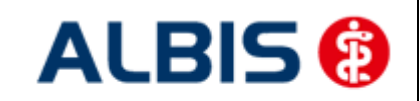

ALBIS - Hausarztzentrierte Versorgung EK Bayern S12

| Freischaltung - [Neues Modul]                                                           |  |  |  |  |  |  |
|-----------------------------------------------------------------------------------------|--|--|--|--|--|--|
| Einen Freischaltcode erhalten Sie durch die<br>Zusendung eines entsprechenden Vertrages |  |  |  |  |  |  |
| GQG-9AN-8EL-M                                                                           |  |  |  |  |  |  |
|                                                                                         |  |  |  |  |  |  |
| OK Abbruch                                                                              |  |  |  |  |  |  |

Nach der Eingabe Ihres individuellen Freischaltcodes bestätigen Sie diese Eingabe durch Aktivierung des Druckknopfes

Es erscheint folgende Meldung:

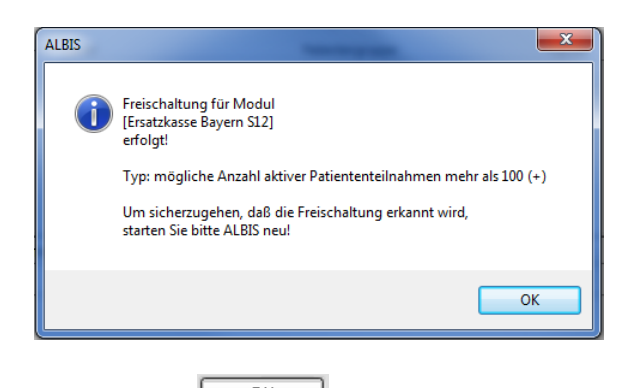

Durch die Aktivierung des Druckknopfes ist die Freischaltung für das Modul durchgeführt.

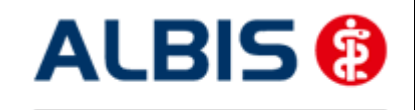

# 3 Arztdaten- Verwaltung

#### 3.1 Eingabe der HÄVG-ID

Um eine Vertragseinschreibung von Patienten durchführen zu können, benötigen Sie die HÄVG-ID. Diese können Sie in den Praxisstammdaten in der Arztdatenverwaltung eingeben. Sie gelangen dorthin, indem Sie über das Menü Stammdaten Praxisdaten den Praxisstammdatendialog aufrufen:

| 1             | Betriebsstätte 1      | 76001   | Karlsruhe | 521234500 |  |
|---------------|-----------------------|---------|-----------|-----------|--|
|               |                       |         |           |           |  |
|               |                       |         |           |           |  |
|               |                       |         |           |           |  |
|               |                       |         |           |           |  |
|               |                       |         |           |           |  |
| Arzto         | datenverwaltung       |         |           |           |  |
|               |                       | Praxisü | bersicht  |           |  |
|               | Lizenzbestellformular |         |           |           |  |
| kisdaten (alt | j bis 30.06.2008      |         |           |           |  |

Betätigen Sie den Druckknopf Arztdatenverwaltung, so gelangen Sie in die Arztdatenverwaltung:

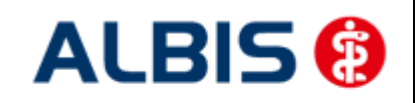

ALBIS - Hausarztzentrierte Versorgung EK Bayern S12

| rtiert nach                     | Arztdaten                                                                                                    |
|---------------------------------|----------------------------------------------------------------------------------------------------|
| Name OVorname                   | GKV und PL Ausschl. GKV Ausschl. PL     Ausschl. PL     Ausschl. PL |
|                                 | Anrede: Herr                                                                                                    |
| vzt 1/                          | Nachname: Arzt 1 Zusatz:                                                                                                    |
| vzt 3/                          | Vorname: geb.Datum:                                                                                                    |
| .rzt 4/<br>.rzt 5/              |                                                                                                    |
| uzt 6/<br>uzt 7/<br>uzt 8/      | Inhaber Vertragarztsitz     Angestellter Arzt     nicht ärztl. Mitarbeiter     Zugelassener Arzt     Assistenzarzt     Sonstiges                                                                                                    |
| .rzt 9/                         | Tätig ab: bis:                                                                                                    |
|                                 | a Mait                                                                                                    |
|                                 | V/CC Poetfoole Lest@test.de                                                                                                    |
|                                 |                                                                                                    |
|                                 | EMS-User: Archiv-ID: Erweitert                                                                                                    |
|                                 | Erfassungseigenschaften z.B. LANR, Erläuterung                                                                                                    |
| OK Abbrechen Überr              | ehmen Nr. LANR Arztname/Erläuterung für von bis                                                                                                    |
|                                 | 1 001234500 Arzt 1 · LANR Erläuterung                                                                                                    |
| Ändern <u>N</u> eu <u>R</u> ück | jängig                                                                                                    |
| Kopieren Löschen                |                                                                                                    |
|                                 |                                                                                                    |
| Ansicht Zuordnungsdaten         | Errassungseigenschaften bearbeiten                                                                                                    |
|                                 | Über den Druckknopf "Erfassungseigenschaften bearbeiten" haben Sie die                                                                                                    |

Markieren Sie auf der linken Seite den entsprechenden Arzt, betätigen den Druckknopf Ändern und anschließend den Druckknopf Erweitert. Es erscheint folgender Dialog:

| Weitere Arztdaten                                                                           |
|---------------------------------------------------------------------------------------------|
| Einheitliche Fortbildungsnummer (EFN)                                                       |
| Landesärztekammer Nr. (LAEK)<br>Daten zu Verträgen nach §73<br>HÄVG-Daten Mediverbund-Daten |
| HÄVG ID 26565 Mediverbund-ID                                                                |
| Mitgliedschaft im Hausärzteverband                                                          |
| Mitglied im Hausärzteverband seit                                                           |
| Vertragsdaten                                                                               |
| Vertrag: Ersatzkasse Bayern S12                                                             |
| Teilnahmebeginn: 01.07.2012 Teilnahmeende:                                                  |
| Vertreterarzt:                                                                              |
|                                                                                             |
| Ändern Übernehmen Rückgängig                                                                |
| OK Abbrechen                                                                                |

Hier müssen Sie zwingend eine HÄVG-ID eingeben, die Sie von der HÄVG erhalten haben. Bitte fahren Sie mit dem folgenden Punkt fort.

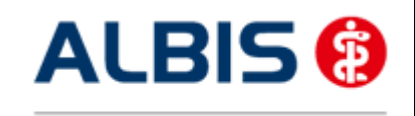

ALBIS - Hausarztzentrierte Versorgung EK Bayern S12

#### 3.2 Aktivierung der Arzt-Vertragsteilnahme

Damit Sie Patienten einschreiben können, ist es ebenfalls zwingend erforderlich die Arzt-Vertragsteilnahme zu aktivieren.

Sie gelangen dorthin, indem Sie über das Menü Stammdaten Praxisdaten den Praxisstammdatendialog aufrufen:

| Nr.     | Bezeichnung der Betriebsstätte(BSNR)                                                                                  | PLZ              | Ort       | BSNR      |  |
|---------|----------------------------------------------------------------------------------------------------|------------------|-----------|-----------|--|
| 1       | Betriebsstätte 1                                                                                                    | 76001            | Karlsruhe | 521234500 |  |
|         |                                                                                                    |                  |           |           |  |
|         |                                                                                                    |                  |           |           |  |
|         |                                                                                                    |                  |           |           |  |
|         |                                                                                                    |                  |           |           |  |
| Hauptbe | triebsstättenverwaltung                                                                                               | 4. Zuord         | nungen    |           |  |
| Hauptbe | triebsstättenverwaltung<br>triebsstättenverwaltung<br>tdatenverwaltung                                                | 4. <u>Z</u> uord | nungen    |           |  |
| Hauptbe | triebsstättenverwaltung<br>triebsstättenverwaltung<br>tdatenverwaltung<br>Lizenzbestellformular                       | 4. Zuord         | bersicht  |           |  |
| Hauptbe | triebsstättenverwaltung<br>triebsstättenverwaltung<br>tdatenverwaltung<br>Lizenzbestellformular                       | 4. Zuord         | bersicht  |           |  |
| Hauptbe | triebsstättenverwaltung<br>triebsstättenverwaltung<br>tdatenverwaltung<br>Lizenzbestellformular<br>ak) bis 30.06.2008 | 4. Zuord         | bersicht  |           |  |

Betätigen Sie den Druckknopf Arztdatenverwaltung, so gelangen Sie in die Arztdatenverwaltung:

| rtiert nach                      | Arztdaten                                                                                                |
|----------------------------------|----------------------------------------------------------------------------------------------------|
| Name OVorname                    | GKV und PL     Ausschl. GKV     Ausschl. PL                                                              |
|                                  | Anrede: Herr                                                                                             |
| wzt 1/<br>wzt 2/                 | Nachname: Arzt 1 Zusatz:                                                                                 |
| uzt 3/                           | Vorname: geb.Datum:                                                                                      |
| wzt 5/                           | Anstellungsverhältnis                                                                                    |
| Arzt 6/<br>Arzt 7/               | O Inhaber Vertragarztsitz O Angestellter Arzt O nicht ärztl. Mitarbeiter                                 |
| uzt 8/                           | Zugelassener Arzt     Assistenzarzt     Sonstiges                                                        |
| uzt 9/                           | Tälig ab: bis:                                                                                           |
|                                  | VCS-Postfach: lest@test.de EMS-User: Archiv-ID: Enveitert  Ffassungseigenschaften z.B. LANR, Erläuterung |
| OK Abbreaken Oberre              | Nr. LANR Arztname/Erläuterung für von bis                                                                |
|                                  | 1 001234500 Arzt 1 - LANR Erläuterung                                                                    |
| Ändern <u>N</u> eu <u>R</u> ückg | laig                                                                                                    |
| Kopieren Löschen                 |                                                                                                    |
|                                  | Erfassungseigenschaften bearbeiten                                                                       |
| Ansicht <u>Z</u> uordnungsdaten  | Ober den Druckknonf "Erfassungeeigenschaften bearbeiten" haben Sie die                                   |
|                                  | Möglichkeit zu einer Person z.B. eine oder mehrere LANRs mit der Erläuterung zu                          |

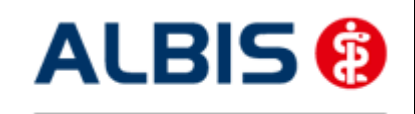

ALBIS - Hausarztzentrierte Versorgung EK Bayern S12

Markieren Sie auf der linken Seite den entsprechenden Arzt, betätigen den Druckknopf Ändern und anschließend den Druckknopf Erweitert. Es erscheint folgender Dialog:

| Weitere Arztdaten                                                                                                    |
|----------------------------------------------------------------------------------------------------|
| Einheitliche Fortbildungsnummer (EFN )                                                                                                    |
| Landesärztekammer Nr. ( LAEK )<br>Daten zu Verträgen nach §73<br>HÄVG-Daten<br>HÄVG ID 26565 Mediverbund-Daten<br>Mitgliedschaft im Hausärzteverband |
| Mitglied im Hausärzteverband seit                                                                                                    |
| Vertragsdaten                                                                                                    |
| Vertrag: Ersatzkasse Bayern S12                                                                                                    |
| Teilnahmebeginn: 01.07.2012 Teilnahmeende:                                                                                                    |
| Vertreterarzt:                                                                                                    |
|                                                                                                    |
| Ändern Übernehmen Rückgängig                                                                                                    |
| OK Abbrechen                                                                                                    |

Bitte betätigen Sie hierzu im Bereich Vertragsdaten den Druckknopf Ändern.

Es ergibt sich folgendes Bild:

| Weitere Arztd                          | aten                              |                   |              | ×                 |  |  |  |
|----------------------------------------|-----------------------------------|-------------------|--------------|-------------------|--|--|--|
| Einheitliche F                         | ortbildungs                       | snummer ( EFN     | 1            |                   |  |  |  |
| Landesärztek<br>Daten zu Ve<br>HÄVG-Da | ammer Nr.<br>erträgen na<br>ten   | (LAEK)<br>ach §73 |              | Mediverbund-Daten |  |  |  |
| HÄVG ID                                |                                   |                   | 26565        | Mediverbund-ID    |  |  |  |
| Mitgliedscl                            | haft im Ha                        | usärzteverband    |              |                   |  |  |  |
| Mitglied in                            | Mitglied im Hausärzteverband seit |                   |              |                   |  |  |  |
| Vertragsda                             | lten                              |                   |              |                   |  |  |  |
| Vertrag:                               | Ersatzka                          | sse Bayern S12    | 2            | -                 |  |  |  |
| Teilnahme                              | beginn:                           | 01.07.2012        | Teilnahmeend | le:               |  |  |  |
| Vertretera                             | rzt:                              |                   |              | •                 |  |  |  |
|                                        |                                   |                   |              |                   |  |  |  |
|                                        |                                   |                   |              |                   |  |  |  |
|                                        |                                   |                   |              |                   |  |  |  |
|                                        |                                   |                   |              |                   |  |  |  |
| Änder                                  | n                                 | Übernehmen        | Rückgängig   | ]                 |  |  |  |
|                                        | [                                 | OK                | Abbrechen    |                   |  |  |  |

Geben Sie bitte in das Feld Teilnahmebeginn das Datum Ihres Teilnahmebeginns am Vertrag zur Hausarztzentrierten Versorgung EK Bayern S12 ein. Speichern Sie die Eingabe über das Betätigen des Druckknopfes Übernehmen. Verlassen Sie den Dialog mit Ok, um Ihre Eingaben zu bestätigen.

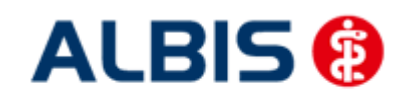

#### 3.3 Handling in Praxisgemeinschaften

Arbeiten Sie z.B. in einer Praxisgemeinschaft und Ihr Praxiskollege aus der anderen Betriebsstätte der Praxisgemeinschaft ist Ihr Vertreterarzt, so können Sie ab sofort einen HzV Patienten in Vertretung behandeln, ohne diesen Patienten doppelt anlegen zu müssen.

Bitte gehen Sie hierzu im ALBIS Menü über Stammdaten Praxisdaten. Betätigen Sie den Druckknopf Arztdatenverwaltung und wählen Sie den entsprechenden Betreuerarzt aus. Betätigen Sie den Druckknopf Ändern, daraufhin den Druckknopf Erweitert, so dass sich der Dialog weitere Arztdaten öffnet. Wählen Sie im Bereich <u>Vertragsdaten</u> den entsprechenden Vertrag aus und betätigen Sie den Druckknopf Ändern. Wählen Sie über die Auswahlliste Vertreterarzt den entsprechenden Vertreterarzt aus.

Ab diesem Zeitpunkt kann der Vertreterarzt für diesen HzV Patienten einen HzV Schein anlegen, ohne den Patienten doppelt anlegen zu müssen.

# 4 Verwaltung Integrierte Versorgung

Über den Menüpunkt Abrechnung Integrierte Versorgung Verwaltung und anschließender Auswahl im Arztwahldialog gelangen Sie in die Verwaltung Integrierte Versorgung:

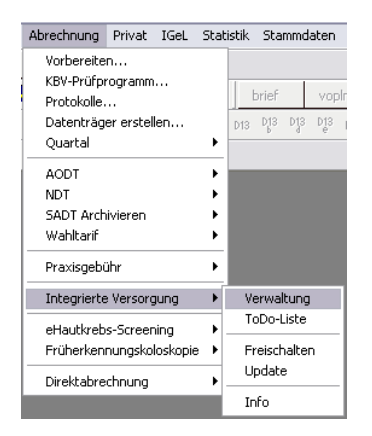

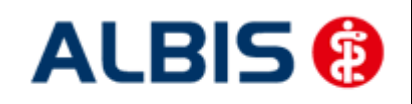

#### Es erscheint folgender Dialog:

| IV-Verwaltung - [HÄVG Hausärz                                                                                                    | tliche Ve                                  | rtragsgemeir                                                              | schaft eG] für [                                                                                                  | Dr.dr Hba HZV                                                                                                    | Bayern                                                                                                    | ×                                                                                                    |
|----------------------------------------------------------------------------------------------------|--------------------------------------------|---------------------------------------------------------------------------|----------------------------------------------------------------------------------------------------|----------------------------------------------------------------------------------------------------|----------------------------------------------------------------------------------------------------|----------------------------------------------------------------------------------------------------|
| Anbieter:<br>Food/sperts<br>HAVG Hausärztliche Vertrag<br>medicaltex<br>Mediverbund<br>Patientenhilfe<br>Techniker Krankenkasse<br>Ventario<br>Information Patientenverwalt | isgemeins<br>ung                           | chait eG                                                                  | Aktive Ver<br>Fisatzkasse<br>Ersatzkasse<br>IKK Classic<br>IKK Classic<br>IKK Classic<br>IKK Gesund<br>IKK Gesund | träge (27) Inakt<br>Bayern S12<br>en Baden-Württel<br>en Bayern<br>(ehemals Vereini<br>Baden-Württemb<br>Bayern hausarzt<br>el Plus Baden-Wü<br>el Plus Baden-Wü<br>tellus Pavern hat | ive Verträge (D)<br>mberg<br>gte IKK)<br>perg<br>zentrierte Versorgung<br>internberg hausarztzentrierte Ve<br>usarztsentrierte Versorgung | avorit Vertrag<br>Freigeschaltet (+)<br>Stapeldruck<br>Deaktivieren<br>Statistik                       |
| Patientenverwaltung für das M<br>Alle (4) Eingeschrieben (3)<br>Patient<br>Barmer GEK HZV, Malti<br>Barmer GEK HZV, Ilse<br>EK By, Kümmel<br>EK_BY, S12_01                  | Beantra<br>Nr.<br>158<br>155<br>122<br>308 | gt (1) Im Vers<br>Geboren<br>12.05.19<br>12.05.19<br>01.04.19<br>21.05.19 | n S12).<br>eand (0) Erinner<br>Telefon<br>0701/9748                                                               | tung (0) Ausges<br>Kategorie<br>Eingeschrie<br>Beantragt<br>Eingeschrie                                                                                                    | Achlossen (0) Teilnahn * ><br>Krankenkasse<br>BARMER GEK<br>BARMER GEK<br>DAK GESUNDHEIT<br>DAK GESUNDHEIT                                | Patient suchen         Einschreiben         Vertretung         Patientenerklärung         Ausschließen |
| Scanner     Direk                                                                                                    | m<br>taufnahm                              | e Direkta                                                                 | ktivierung                                                                                                    | Import                                                                                                    | Liste Drucken                                                                                                    | Erinnerung<br>Teilnahme beenden<br>OK                                                                  |

In dem Bereich Anbieter sind die freigeschalteten Anbieter aufgelistet.

Der Bereich Module / Verträge enthält alle Module zu dem im Bereich Anbieter selektiertem Anbieter.

#### 4.1 Schneller Aufruf von Abrechnung Integrierte Versorgung Verwaltung

Um diese Funktionsleiste zu nutzen, gehen Sie bitte wie folgt vor: Gehen Sie über das ALBIS Menü auf Ansicht Funktionsleiste und markieren Sie den Eintrag Integrierte Versorgung:

| Ansicht ?                  |                                                                                                    |
|----------------------------|----------------------------------------------------------------------------------------------------|
| Funktionsleiste  Verankern | Patient     Edit     Anamnese     Ansicht     Ansicht     Formular     Weitere Formulare     Karteikartenkürzel     Freie Statistik     Nachrichten     PraxisTimer     EBM 2000plus Tagesprofil     Impf-doc     DocPortal     QM-Assist     vita-X     Integrierte Versorgung     Anpassen     Große Symbole |

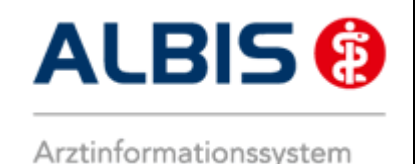

Somit ist die Funktionsleiste eingeblendet und lässt sich wie folgt nutzen:

Klicken Sie erstmalig auf den Druckknopf IV, so öffnet sich anschließend der Arztwahldialog. Markieren Sie den entsprechenden Erfasser und bestätigen Sie den Dialog mit OK. Wählen Sie anschließend im Bereich <u>Anbieter</u> den entsprechenden Anbieter und im Bereich <u>Module / Verträge</u> das entsprechende, freigeschaltete Modul aus. Rechts über der Modulauswahl existiert der Schalter Favorit. Möchten Sie das Modul als Favorit markieren, setzen Sie bitte diesen Schalter:

| Anbieter:                                  |   | Aktive Verträge (27) Inaktive Verträge (0)                  | orit Vertrag         |
|--------------------------------------------|---|-------------------------------------------------------------|----------------------|
| FoodXperts                                 |   | Ersatzkasse Bayern S12                                      | A Freinstelle hab fr |
| HAVG Hausärztliche Vertragsgemeinschaft eb |   | Ersatzkassen Baden-Wurttemberg                              | Freigeschaltet (+    |
| Mediverbund                                |   | Ersatzkassen Bayern<br>IKK Classic (ehemals Vereinigte IKK) | Stapeldruck          |
| Patientenhilfe                             |   | IKK Classic Baden-Württemberg                               |                      |
| Techniker Krankenkasse                     | = | IKK Classic Bayern hausarztzentrierte Versorgung            | Deaktivieren         |
| Ventario                                   | - | IKK Gesund Plus Baden-Württemberg hausarztzentrierte Vers   | • • • • • • • • •    |

Sobald Sie den Schalter gesetzt haben, wechselt die Funktionsleiste auf das entsprechende Modul:

Klicken Sie ab sofort auf den Druckknopf IV, so öffnet sich anschließend der Arztwahldialog. Markieren Sie den entsprechenden Erfasser und bestätigen Sie den Dialog mit OK. Es wird direkt der Dialog IV-Verwaltung mit selektiertem Modul geöffnet, ohne dass Sie noch den Anbieter und das Modul wählen müssen.

#### 4.2 Register Patientenverwaltung

Das Register Patientenverwaltung im unteren Bereich des Dialogs ist direkt ausgewählt und aktiviert.

Folgende Druckknöpfe stehen Ihnen im Register Patientenverwaltung zur Verfügung:

- Scanner
- Direktaufnahme
- Patient suchen
- Patientenerklärung
- Einschreiben
- Ausschließen
- Erinnerung

Im Folgenden schildern wir Ihnen die Funktionsweise der einzelnen Druckknöpfe:

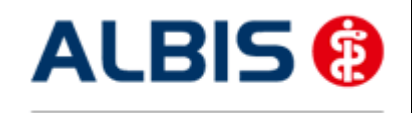

#### 4.2.1 Scanner

Dieser Druckknopf ist im EK Bayern S12 Hausarztmodul deaktiviert, da er keine Funktion enthält.

#### 4.2.2 Direktaufnahme

Durch die Aktivierung des Druckknopfes Direktaufnahme wird eine Patientenliste angezeigt. In dieser Liste werden Ihnen sämtliche Patienten angezeigt, die bei der EK Bayern S12 versichert sind und in den erweiterten Stammdaten im Feld "Letzte Behandlung" einen Datumseintrag innerhalb von 60 Monaten haben:

| Adresse de:                                  | s Rechnungsempfängers                                                                                                    | System-Daten                                                                                                    |                     |
|----------------------------------------------|----------------------------------------------------------------------------------------------------|----------------------------------------------------------------------------------------------------|---------------------|
| Anrede:                                      |                                                                                                    | Letzte Behand                                                                                                    | ung: 13.06.2011     |
| Titel:                                       | Vorname:                                                                                                    | Patient gelösch                                                                                                  | nt am:              |
| Name:                                        |                                                                                                    | Patient gestorb<br>(1 = ia, Datum u                                                                              | en am<br>Inbek.):   |
| Straße:                                      |                                                                                                    | vita-X-Patient                                                                                                   | Anmelder            |
| Strabe.                                      |                                                                                                    | vita-X-Card                                                                                                    |                     |
|                                              |                                                                                                    | 📝 Meldung na                                                                                                    | ich keine Chipkarte |
| ktaufnahme                                   | von Patienten                                                                                                    | and the second second second second second second second second second second second second second second second |                     |
| ektaufnahme<br>Patienten suo                 | von Patienten                                                                                                    |                                                                                                    |                     |
| ektaufnahme<br>Patienten suc<br>Einschr.     | von Patienten<br>chen<br>Patient                                                                                                    |                                                                                                    |                     |
| ektaufnahme<br>Patienten suc<br>Einschr.     | von Patienten<br>Patient<br>Barmer GEK HZV, Berg <159>                                                                                      |                                                                                                    |                     |
| ektaufnahme<br>Patienten suc<br>Einschr.     | von Patienten<br>Patient<br>Barmer GEK HZV, Berg <159><br>Barmer GEK HZV, Ilse <155>                                                        |                                                                                                    |                     |
| ektaufnahme<br>Patienten suc<br>Einschr.     | von Patienten<br>Patient<br>Barmer GEK HZV, Berg <159><br>Barmer GEK HZV, Ilse <155><br>Barmer GEK HZV, Luise <157><br>EK Bu, Kiimmed <122> |                                                                                                    |                     |
| ektaufnahme<br>Patienten suo<br>Einschr.<br> | von Patienten<br>Patient<br>Barmer GEK HZV, Berg <159><br>Barmer GEK HZV, Ilse <155><br>Barmer GEK HZV, Lise <157><br>EK By, Kümmel <122>   |                                                                                                    |                     |
| ektaufnahme<br>Patienten suo<br>Einschr.     | von Patienten<br>Patient<br>Barmer GEK HZV, Berg <159><br>Barmer GEK HZV, Ilse <155><br>Barmer GEK HZV, Lise <157><br>EK By, Kümmel <122>   |                                                                                                    |                     |
| ektaufnahme<br>Patienten suc<br>Einschr.<br> | von Patienten<br>Patient<br>Barmer GEK HZV, Berg <159><br>Barmer GEK HZV, Ilse <155><br>Barmer GEK HZV, Lise <157><br>EK By, Kümmel <122>   |                                                                                                    |                     |
| ektaufnahme<br>Patienten suc<br>Einschr.     | von Patienten<br>Patient<br>Barmer GEK HZV, Berg <159><br>Barmer GEK HZV, Ilse <155><br>Barmer GEK HZV, Luise <157><br>EK By, Kümmel <122>  |                                                                                                    |                     |

#### 4.2.2.1 <u>Einschreiben der Patienten</u>

Über die unter Kapitel 2.2 beschriebene Vorgehensweise dieser Liste (Patientendirektaufnahme) können Sie Patienten für das EK Bayern S12 Hausarztmodul einschreiben. Eine Aktivierung der Patienten erfolgt durch eine Markierung im Feld Einschr. Diese Markierung kann durch Mausklick oder durch Drücken der Leertaste erfolgen.

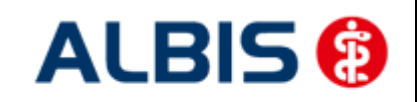

ALBIS - Hausarztzentrierte Versorgung EK Bayern S12

| Patient | endirektaufi                 | nahme - [Ersatzkasse Bayern S12]  |
|---------|------------------------------|-----------------------------------|
| D       | irektaufnahm<br>Patienten su | e von Patienten<br>chen           |
|         | Einschr.                     | Patient (Anzahl: 4, selektiert 1) |
|         | <b>v</b>                     | Barmer GEK HZV, Berg <159>        |
|         |                              | Barmer GEK HZV, Ilse <155>        |
|         |                              | Barmer GEK HZV, Luise <157>       |
|         |                              | EK By, Kümmel <122>               |
|         |                              |                                   |
|         |                              |                                   |
|         |                              |                                   |
|         |                              |                                   |
|         |                              |                                   |
|         |                              | OK Abbrechen                      |

Nachdem Sie einen oder mehrere Patienten markiert haben, aktivieren Sie die Schaltfläche III. Im Anschluss erscheint folgende Meldung:

| ſ | ALBIS |                                                                                            |
|---|-------|--------------------------------------------------------------------------------------------|
|   | ?     | Möchten Sie diesen Patienten in Vertretung behandeln oder in den HzV-Vertrag einschreiben? |
|   |       | Einschreibung Vertretung Abbruch                                                           |

Betätigen Sie den Druckknopf Vertretung, um den Patienten in Vertretung zu behandeln. Betätigen Sie den Druckknopf Einschreibung, um die Einschreibung für den Patienten zu beantragen. Nach Betätigen des Druckknopfes Einschreibung wird das Einschreibeformular auf dem Bildschirm angezeigt und kann von Ihnen bearbeitet und gedruckt werden:

| 🐇 Ersatzkasse Bayern S12 Teilnahmebeleg                                                                                                    |
|----------------------------------------------------------------------------------------------------|
|                                                                                                    |
| Versicherten-Einschreibung zur hausarztzentieten Versorgung<br>BARMER GEK 01601 Dar Anweite hkk Titter                                                                                                    |
| Image: Set of the set of the set of |
| Dieses Formular hat eine gültige Signatur.                                                                                                    |

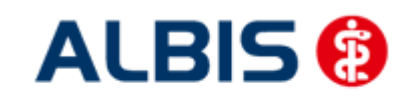

ALBIS - Hausarztzentrierte Versorgung EK Bayern S12

Über die Symbole oberhalb des Formulars können Sie folgende Funktionen auslösen:

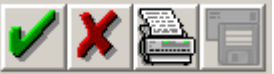

Speichert die Eingabe.

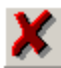

Der Vorgang wird abgebrochen.

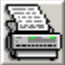

Das Formular wird gespeichert und gedruckt

Vor dem Drucken der Versicherten-Teilnahmeerklärung erscheint nach Vorgabe der HÄVG folgender Hinweis:

| Hinweis | s 🛛 🔀                                                                                                    |
|---------|----------------------------------------------------------------------------------------------------|
| į)      | Der Patient muss neben dem Versicherten-Einschreibebeleg zusätzlich die Versicherten-Teilnahmeerklärung für<br>den Vertrag unterschreiben. Ein Exemplar dieser Teilnahmeerklärung erhält der Patient, ein weiteres Exemplar<br>verbleibt in der Praxis. |
|         | OK                                                                                                    |

Nachdem Sie das Formular verlassen haben gelangen Sie wieder in die Verwaltung Integrierte Versorgung:

| /erwaltung - [HÄVG Hausärzt                                                                                                    | liche Ve                     | rtragsgemeir   | schaft eG] fü                                                                          | r Dr.dr Hba HZ\                                                                                                    | / Bayern                                                                                                    |               | ×                                                                                                    |
|----------------------------------------------------------------------------------------------------|------------------------------|----------------|----------------------------------------------------------------------------------------|----------------------------------------------------------------------------------------------------|----------------------------------------------------------------------------------------------------|---------------|----------------------------------------------------------------------------------------------------|
| Anbieter:                                                                                                    |                              |                | Aktive V                                                                               | erträge (27) Ina                                                                                                    | ktive Verträge (0)                                                                                             | 📝 Favorit     | Vertrag                                                                                                    |
| CGM Versorgungssteuerung<br>DAK<br>Deutsche BKK<br>DMP<br>DZVhÄ<br>Food/sperts<br>HAVG Hausärztliche Vertrag<br>modiaateu<br>Information Patientenverwaltu<br>Patientenverwaltung für das M | sgemeins<br>ng<br>odul (Ersa | chaft eG -     | Ersatzkas<br>Ersatzkas<br>Ersatzkas<br>IKK Class<br>IKK Class<br>IKK Class<br>IKK Gesu | ise Bayern S12<br>isen Baden-Württer<br>ise Bayern<br>is Baden-Württer<br>is Bayern hausar<br>ind Plus Baden-W<br>ind Plus Baden-W<br>ind Plus Pausers Is | emberg<br>nigte IKK)<br>hberg<br>Zizentriete Versorgung<br>fürttemberg hausarzter<br>zu narztanstriette Versor | ntrierte Vers | Freigeschaltet (+)<br>Stapeldruck<br>Deaktivieren<br>Statistik                                                                                                    |
| Alle (5) Eingeschrieben (4)                                                                                                    | Beantra                      | gt (1) Im Ver: | sand (0) Erinn                                                                         | ierung (0) Ausgi                                                                                                    | eschlossen (0) Teilnal                                                                                         |               | Patient suchen                                                                                                    |
| Patient                                                                                                    | Nr.                          | Geboren        | Telefon                                                                                | Kategorie                                                                                                    | Krankenkasse                                                                                                   |               | Notest and a second second sec |
|                                                                                                    |                              | 12.03.13       |                                                                                        | Dearitiagi                                                                                                    |                                                                                                    | Pa            | Ausschließen<br>Erinnerung<br>ilnahme beenden                                                                                                    |
| Scanner Direkt                                                                                                    | aufnahm                      | e Direkta      | ktivierung                                                                             | Import                                                                                                    | Liste Drucken                                                                                                  |               |                                                                                                    |
| Status mehrerer Patienten be                                                                                                    | arbeiten                     | Auswahl        | umkehren                                                                               |                                                                                                    |                                                                                                    |               | ОК                                                                                                    |

Wechseln Sie in das Register Beantragt, damit Sie den Patienten einschreiben können. Bitte betätigen Sie hierzu den Druckknopf Einschreiben.

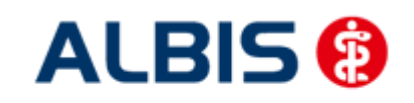

Klicken Sie auf das entsprechende Register, um zwischen den verschiedenen Filtern zu wählen. Es existieren folgende Filter und Druckknöpfe:

- Scanner
- Direktaufnahme
- Patient suchen
- Einschreiben
- Vertretung
- Patientenerklärung
- Ausschließen
- Erinnerung
- Teilnahme beenden

Hinter dem Filternamen wird Ihnen in Klammern die Anzahl der Patienten angezeigt, die in dieser Ansicht vorhanden sind.

#### 4.2.2.2 <u>Suche</u>

Über den Druckknopf Suchen haben Sie die Möglichkeit in der Direktaufnahme auf gewohnte ALBIS-Art Patienten zu suchen.

#### 4.2.3 Patient suchen

Über diesen Druckknopf können Sie auf gewohnte ALBIS-Art in der Patientenverwaltung nach bestimmten Patienten suchen.

#### 4.2.4 Patientenerklärung

Über diesen Druckknopf haben Sie die Möglichkeit die Vertragsteilnahme für einen Patienten über die Teilnahmeerklärung zu beantragen:

| 🛃 Ersatzkasse Bayern S12 Teilnahmebeleg                                                                                                    |
|----------------------------------------------------------------------------------------------------|
|                                                                                                    |
| Versicherten-Einschreibung zur hausarztzentierten Versorgung<br>BARMER GEK 01601                                                                                                    |
| Name: Voname des Vonghules:     Versicherteneinschreibung<br>zur hausartzentrierten Versorgung<br>HzV-Vertrag Ersatzkassen Bayern       Berg 5     12.05.1980       83676 Jachenau     Image: State of the state of the state                                                                                    |
| Cateral-lic         Version/lic-lic         Data           1380002         454865465456         1000           Betweensteine-lic         Active         Data           631011800                                                                                                    |
| the models and set Hausertzenteinten Versergen (her) have a fait of the set of the set o |
| HÄNGEN Der Stander and Hängen and Hängen                                                                                                    |
| pleses Formular nat eine gunge signatur.                                                                                                    |

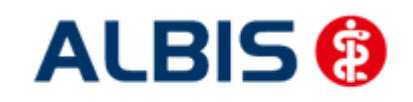

ALBIS - Hausarztzentrierte Versorgung EK Bayern S12

Über die Symbole oberhalb des Formulars können Sie folgende Funktionen auslösen:

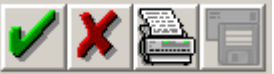

Speichert die Eingabe.

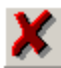

Der Vorgang wird abgebrochen.

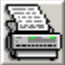

Das Formular wird gespeichert und gedruckt

Vor dem Drucken der Versicherten-Teilnahmeerklärung erscheint nach Vorgabe der HÄVG folgender Hinweis:

| Hinweis | s 🛛 🛛 🕅                                                                                                    |
|---------|----------------------------------------------------------------------------------------------------|
| (į)     | Der Patient muss neben dem Versicherten-Einschreibebeleg zusätzlich die Versicherten-Teilnahmeerklärung für<br>den Vertrag unterschreiben. Ein Exemplar dieser Teilnahmeerklärung erhält der Patient, ein weiteres Exemplar<br>verbleibt in der Praxis. |
|         | OK                                                                                                    |

Nachdem Sie das Formular verlassen haben gelangen Sie wieder in die Verwaltung Integrierte Versorgung:

| Anbieter:                                                                          |                       |                                        | Aktive V                  | 'erträge (27) Ina                                  | ktive Verträge (0)                                    | V Favor | it Vertrag                                                                                                    |
|------------------------------------------------------------------------------------|-----------------------|----------------------------------------|---------------------------|----------------------------------------------------|-------------------------------------------------------|---------|----------------------------------------------------------------------------------------------------|
| CGM Versorgungssteuerung<br>DAK                                                    |                       | *                                      | Ersatzka:<br>Ersatzka:    | sse Bayern S12<br>ssen Baden-Württ                 | emberg                                                | A       | Freigeschaltet (+)                                                                                             |
| Deutsche BKK<br>DMP                                                                |                       |                                        | Ersatzka:<br>IKK Class    | ssen Bayern<br>sic (ehemals Verei                  | nigte IKK)                                            |         | Stapeldruck                                                                                                    |
| DZVNA<br>FoodXperts                                                                |                       |                                        | IKK Class                 | sic Bagen-wurtter<br>sic Bayern hausar:            | nderg<br>ztzentrierte Versorgung                      |         | Deaktivieren                                                                                                   |
| mediaaltau                                                                         | sgemeins              |                                        | IKK George                | and Plus Daueri-W                                  | superstandirierte Veree                               |         | Statistik                                                                                                    |
|                                                                                    |                       |                                        |                           |                                                    |                                                       |         |                                                                                                    |
| Alle (5) Eingeschrieben (4)                                                        | Beantra               | agt (1) Im Vers                        | sand (0) Erinn            | nerung (0) Ausg                                    | eschlossen (0) Teilna                                 | hn 🚹 🖌  |                                                                                                    |
| Alle (5)   Eingeschrieben (4)<br>Patient<br>Parmer GEK H72 ( Luise                 | Beantra<br>Nr.        | agt (1) Im Vers                        | sand (0) Erinr<br>Telefon | herung (0) Ausg<br>Kategorie                       | eschlossen (0) Teilna<br>Krankenkasse                 |         |                                                                                                    |
| Alle (5)   Eingeschrieben (4)<br>Patient<br>Barmer GEK HZV, Luise                  | Beantra<br>Nr.<br>157 | agt (1) Im Vers<br>Geboren<br>12.05.19 | sand (0) Erinn<br>Telefon | herung (0) Ausg<br>Kategorie<br>Beantragt          | eschlossen (0) Teilna<br>Krankenkasse<br>BARMER GEK   |         | Einschreiben<br>Vertretung                                                                                     |
| Alle (5)   Eingeschrieben (4)<br>Patient<br>Barmer GEK HZV, Luise                  | Beantra<br>Nr.<br>157 | agt (1) Im Vers<br>Geboren<br>12.05.19 | sand (0) Erinn<br>Telefon | herung (0) Ausg<br>Kategorie<br>Beantragt          | eschlossen (0) Teilna<br>Krankenkasse<br>BARMER GEK   |         | Einschreiben<br>Vertretung<br>Patientenerklärung                                                               |
| Alle (5)   Eingeschrieben (4)<br>Patient<br>Barmer GEK HZV, Luise                  | Beantra<br>Nr.<br>157 | agt (1) Im Vera<br>Geboren<br>12.05.19 | sand (0) Erinr<br>Telefon | herung (0) Ausg<br>Kategorie<br>Beantragt          | eschlossen (0) Teilna<br>Krankenkasse<br>BARMER GEK   |         | Einschreiben<br>Vertretung<br>Patientenerklärung<br>Ausschließen                                               |
| Alle (5)   Eingeschrieben (4)<br>Patient<br>Barmer GEK HZV, Luise                  | Beantra<br>Nr.<br>157 | get (1) Im Vers<br>Geboren<br>12.05.19 | sand (0) Erinr            | herung (0) Ausg<br>Kategorie<br>Beantragt          | eschlossen (0)   Teilna<br>Krankenkasse<br>BARMER GEK |         | Einschreiben<br>Vertretung<br><sup>D</sup> atientenerklärung<br>Ausschließen<br>Erinnerung                     |
| Alle (5)   Eingeschrieben (4)<br>Patient<br>Barmer GEK HZV, Luise                  | Beantra<br>Nr.<br>157 | Geboren<br>12.05.19                    | sand (0) Erinn            | herung (0) Ausg<br>Kategorie<br>Beantragt          | eschlossen (0) Teilna<br>Krankenkasse<br>BARMER GEK   |         | Einschreiben<br>Vertretung<br><sup>2</sup> atientenerklärung<br>Ausschließen<br>Erinnerung<br>eilnahme beenden |
| Alle (5)   Eingeschrieben (4)<br>Patient<br>Barmer GEK HZV, Luise<br>Scanner Direk | Beantra<br>Nr.<br>157 | e Direkta                              | sand (0) Erinr<br>Telefon | erung (0) Ausg<br>Kategorie<br>Beantragt<br>Import | eschlossen (0) Teilna<br>Krankenkasse<br>BARMER GEK   |         | Einschreiben<br>Vertretung<br>Patientenerklärung<br>Ausschließen<br>Erinnerung<br>ieilnahme beenden            |

Hier ist automatisch der Filter Eingeschrieben gesetzt und Sie sehen nur die eingeschriebenen Patienten.

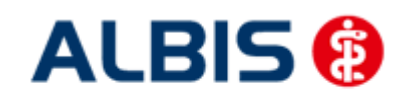

#### 4.2.5 Ausschließen

Bei ausgewähltem Filter Eingeschrieben haben Sie die Möglichkeit, den markierten Patienten direkt auszuschließen. Nach der Betätigung des Druckknopfes Ausschließen wird der Patient aus dieser Ansicht entfernt und ist ab sofort in der Ansicht des Filters Ausgeschlossen zu sehen.

#### 4.2.6 Erinnerung

In den Ansichten der Filter Ausgeschlossen und Eingeschrieben steht Ihnen der Druckknopf Erinnerung zur Verfügung. Über das Betätigen dieses Druckknopfes setzen Sie eine Erinnerung, die daraufhin bei jedem Öffnen dieses Patienten erscheint:

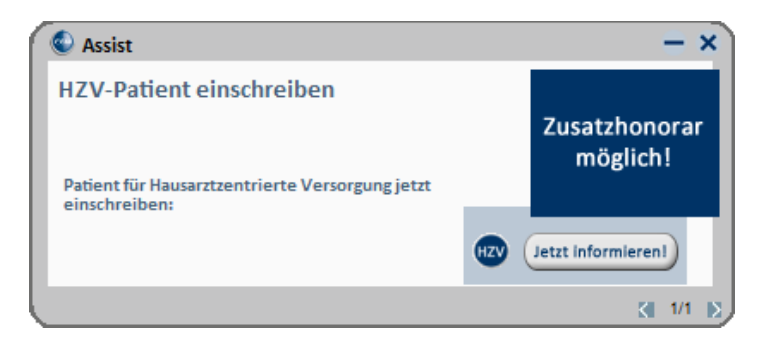

Klicken Sie in diesem Dialog auf Jetzt informieren damit Sie die Einschreibung des Patienten beantragen können. Wenn Sie dazu den rot markierten Link anklicken, öffnet sich das Einschreibeformular zur Hausarztzentrierten Versorgung in Bayern:

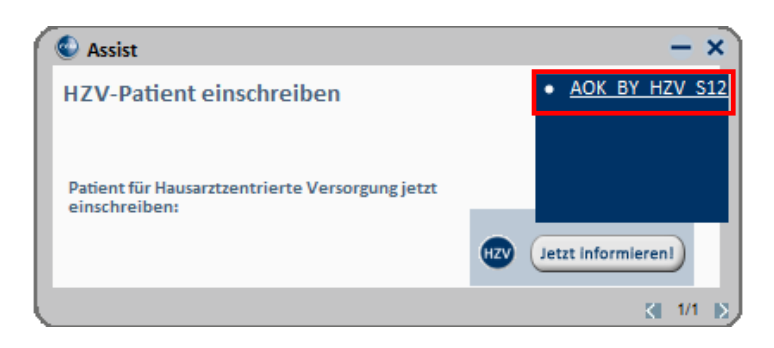

Wird der Patient eingeschrieben, ist die Erinnerung automatisch deaktiviert. Möchten Sie die Erinnerung unabhängig von der Einschreibung wieder deaktivieren, verfahren Sie bitte wie unter Punkt 4.2.5 beschrieben.

#### 4.2.7 Vertretung

In den Ansichten der Filter Ausgeschlossen, Erinnerung und Teilnahme beendet steht Ihnen der Druckknopf Vertretung zur Verfügung. Über das Betätigen dieses Druckknopfes können Sie den Patienten ab sofort in Vertretung behandeln.

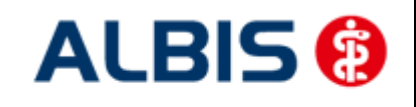

#### 4.2.8 Teilnahme beenden

Betätigen Sie in dem Register Eingeschrieben den Druckknopf Teilnahme beenden, um die Teilnahme des Patienten zu beenden.

Es erscheint folgender Dialog:

| Eingabe                                                                                                    | X |
|----------------------------------------------------------------------------------------------------|---|
| Bitte geben Sie eine der folgenden Zahlen oder Freitext für die<br>Begründung der Beendigung ein:<br>1 = Vertragsarzt, 2 = Patient, 3 = Vertragsregeln |   |
|                                                                                                    |   |
|                                                                                                    |   |
|                                                                                                    |   |
| <u> </u>                                                                                                    |   |

Laut Anforderung ist es Pflicht, hier einen Beendigungsgrund der Teilnahme anzugeben. Wählen Sie 1 für die Beendigung durch Sie als Vertragsarzt, wählen Sie die 2 für die Beendigung durch den Patienten, wählen Sie die 3 für die Beendigung durch Vertragsregeln, oder geben Sie einen Freitext ein. Geben Sie nichts ein, können Sie die Teilnahme des Patienten nicht beenden.

#### 4.2.9 Teilnahme stornieren

Betätigen Sie im Register Eingeschrieben den Druckknopf Teilnahme stornieren, um die Teilnahme eines Patienten zu stornieren. Es folgt eine Sicherheitsabfrage, ob Sie die Teilnahme für diesen Patienten wirklich stornieren möchten:

| ALBIS |                                                                        |
|-------|------------------------------------------------------------------------|
| 2     | Wollen Sie für diesen Patienten die Einschreibung wirklich stornieren? |
|       | Ja <u>N</u> ein                                                        |

Betätigen Sie den Druckknopf Ja, so wird die Teilnahme storniert. Betätigen Sie den Druckknopf Nein, so ändert sich der Status des Patienten nicht.

Die Stornierung bewirkt, dass der Patient in den "Urzustand" zurückgesetzt wird. Das bedeutet, dass er so behandelt wird, als hätte er nie an dem Vertrag zur hausarztzentrierten Versorgung teilgenommen. Über den Passivscanner oder die Direktaufnahme in der Verwaltung Integrierte Versorgung kann der Patient bei Bedarf wieder eingeschrieben werden.

#### 4.2.10 Teilnahmeende aufheben

Haben Sie die Teilnahme eines Patienten über den Druckknopf Teilnahme beenden beendet, so haben Sie in dem Register Teilnahme beendet über den Druckknopf Teilnahmeende aufheben die Möglichkeit, das Teilnahmeende des Patienten wieder aufzuheben. Das bedeutet konkret, dass der Status dieses Patienten wieder auf eingeschrieben gesetzt wird.

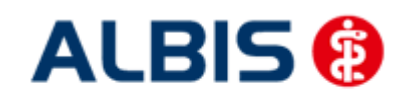

#### 4.2.11 Änderung des Status für mehrere Patienten gleichzeitig

Sie haben die Möglichkeit mit dieser ALBIS Version den Status mehrerer HzV Patienten in der IV-Verwaltung gleichzeitig umzusetzen. Somit haben Sie die Möglichkeit, z.B. mehrere Patienten, die sich im Status beantragt befinden, gleichzeitig einzuschreiben. Öffnen Sie hierzu die IV-Verwaltung, den entsprechenden Anbieter und das entsprechende Modul und wählen Sie im Register Patientenverwaltung den Filter Beantragt. Setzen Sie den Schalter Status mehrerer Patienten bearbeiten und markieren Sie alle Patienten, die Sie einschreiben möchten. Betätigen Sie anschließend, wie gewohnt, den Druckknopf Einschreiben. Geben Sie auf dem Dialog Eingabe das Einschreibedatum für alle markierten Patienten ein. Bestätigen Sie diesen Dialog mit OK, so werden alle Patienten zu diesem Datum eingeschrieben.

#### Hinweis:

Um Patienten wieder einzeln selektieren zu können, entfernen Sie bitte den Haken des Schalters Status mehrerer Patienten bearbeiten.

#### 4.3 Register Information

Im Informationsmodul sind sämtliche Dokumente zum EK Bayern S12 Hausarztmodul vom Abrechnungsformular bis hin zum Patientenvertrag aufgeführt.

Folgende Druckknöpfe stehen Ihnen im Register Patientenverwaltung zur Verfügung:

- Anzeigen
- Statistik
- Arztdokumente

Im Folgenden schildern wir Ihnen die Funktionsweise der einzelnen Druckknöpfe:

#### 4.3.1 Anzeigen

Über diesen Druckknopf können Sie sich, die auf der linken Seite markierten Dokumente, anzeigen lassen.

#### 4.3.2 Statistik

Dieser Druckknopf ist im EK Bayern S12 Hausarztmodul deaktiviert, da er keine Funktion enthält.

#### 4.3.3 Arztdokumente

Über diesen Druckknopf gelangen Sie in den Dialog Dokumentenverwaltung Arzt. Hier werden alle arztbezogenen Dokumente aufgelistet (z.B. Quartalsabrechnung):

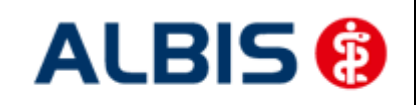

ALBIS - Hausarztzentrierte Versorgung EK Bayern S12

| Dokumente | Dokumentenverwaltung Arzt                   |            |  |  |
|-----------|---------------------------------------------|------------|--|--|
| Folgende  | Dokumente wurden angelegt                   |            |  |  |
|           | Deutsche Rentenversicherung Knappsch        |            |  |  |
|           | Deutsche Rentenversicherung Knappsch        | Neu        |  |  |
|           | Ersatzkasse Bayern S12                      |            |  |  |
|           | Ersatzkassen Baden-Württemberg              | Bearbeiten |  |  |
|           | Ersatzkassen Bayern 📃                       | ()         |  |  |
|           | IKK Classic (ehemals Vereinigte IKK)        | Löschen    |  |  |
|           | IKK Classic Baden-Württemberg               | Losonon    |  |  |
|           | IKK Classic Bavern hausarztzentrierte Vei 🍸 |            |  |  |
| < -       | 4 III                                       |            |  |  |
| (E) =     | eingeschrieben                              |            |  |  |
| (A) =     | Einschreibung beantragt OK                  |            |  |  |
| (ineu) =  |                                             |            |  |  |

Bitte beachten Sie, dass hier zurzeit noch keine Informationen hinterlegt sind.

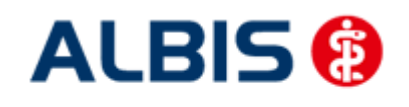

# 5 Übernahme von bereits eingeschriebenen Patienten

Alle bisher an dem ursprünglichen Vertrag (EK Bayern) teilnehmenden Patienten nehmen automatisch auch an dem neuen Vertrag zur Hausarztzentrierten Versorgung in Bayern teil (EK Bayern **S12**).

Hierzu gibt es 2 Möglichkeiten, die wir Ihnen bieten, dies automatisch durchzuführen.

- 1. Übernahme der Patienten aus dem "alten" HzV Vertrag EK Bayern
- 2. Einlesen des Teilnehmerverzeichnisses der HÄVG

Im Folgenden beschreiben wir Ihnen beide Varianten.

#### 5.1 Übernahme der Patienten aus dem "alten" HzV Vertrag EK Bayern

Haben Sie bereits das HzV Vertrag EK Bayern verwendet, so haben Sie die Möglichkeit alle dort eingeschriebenen Patienten in den neuen Vertrag zur Hausarztzentrierten Versorgung in Bayern zu übernehmen (EK Bayern **S12**).

Hierfür muss Ihr ALBIS gestartet sein, es darf allerdings im Hintergrund kein Fenster (kein Patient, keine Liste) geöffnet sein.

Gehen Sie im Menü über Optionen Wartung Import HZV Bayern Patienten übernehmen.

Ist die Arztwahl aktiviert, erscheint der Arztwahldialog. Bitte wählen Sie hier einen Arzt aus und bestätigen Sie den Dialog mit OK:

| Bearbeitung    | a fùir                                                                     |                                                                                                    |                                                                       |  |
|----------------|----------------------------------------------------------------------------|----------------------------------------------------------------------------------------------------|-----------------------------------------------------------------------|--|
|                | gesamt                                                                     | ~                                                                                                    | gesamt / oder Filter nach Person                                      |  |
| Ar <u>z</u> t: | JA B52999990<br>RH B5299990<br>M B52999990<br>SK B52999990<br>SK B52999990 | 0 999999900 Dr. r<br>0 999999900 Dr. r<br>0 999999900 Dr. r<br>0 999999900 Dr. r<br>0 999999900 Dr. r | ned, Jochen ALBIS<br>ned, Hhenus<br>ned, Mosela<br>ned, Sigrun Krüger |  |
|                |                                                                            |                                                                                                    |                                                                       |  |
|                |                                                                            |                                                                                                    |                                                                       |  |

Im Anschluss erscheint folgende Meldung:

| ALBIS |                                                                                                    |
|-------|----------------------------------------------------------------------------------------------------|
| i)    | Die zusätzliche Übernahme der Patienten vom Vertrag <ersatzkassen bayern=""> in den Vertrag <ek bayern="" hausarztzentrierte="" s12="" versorgung=""> wurde bereits durchgeführt.<br/>Möchten Sie den Vorgang wiederholen?</ek></ersatzkassen> |
|       | <u>l</u> a <u>N</u> ein                                                                                                    |

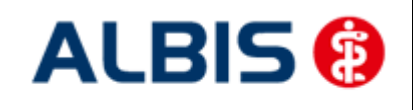

ALBIS - Hausarztzentrierte Versorgung EK Bayern S12

Bestätigen Sie die Meldung mit Nein, um den Vorgang abzubrechen.

Bestätigen Sie die Meldung mit Ja, um die Übernahme zu starten. Nach erfolgreich durchgeführter Übernahme erscheint folgende Hinweismeldung:

| A | LBIS |                                                                                                    |
|---|------|----------------------------------------------------------------------------------------------------|
|   | (į)  | Es sind 7 Patienten vom Vertrag <ersatzkassen bayern=""> zusätzlich in den Vertrag <ek 512="" bayern="" hausarztzentrierte="" versorgung=""> übernommen worden.</ek></ersatzkassen> |
|   |      | ок д                                                                                                    |

Bestätigen Sie den Dialog mit OK und der Vorgang ist abgeschlossen.

#### 5.2 Einlesen des Teilnehmerverzeichnisses der HÄVG

Die HÄVG stellt Ihnen per CD ein sogenanntes Teilnehmerverzeichnis zur Verfügung, welches in digitaler Form Patienten enthält, die Sie in den Vertrag zur Hausarztzentrierten Versorgung eingeschrieben haben.

Um das Teilnehmerverzeichnis einzulesen, legen Sie bitte die CD, die Sie von der HÄVG erhalten haben in Ihr CD Laufwerk ein.

Öffnen Sie in ALBIS über den Menüpunkt Abrechnung Integrierte Versorgung Verwaltung.

Wählen Sie bitte einen Arzt aus und bestätigen Sie den Arztwahldialog, falls dieser erscheint.

Sie befinden sich jetzt in der Verwaltung Integrierte Versorgung:

| Anhieter:                                                                                                    |                                                                                     |                                                                                         | Aktive Ver                               | räge (27) Inskt                                                                         | ive Verträge (M)                                                                                            | Favorit Vertee                                                                                                    |
|----------------------------------------------------------------------------------------------------|-------------------------------------------------------------------------------------|-----------------------------------------------------------------------------------------|------------------------------------------|-----------------------------------------------------------------------------------------|----------------------------------------------------------------------------------------------------|----------------------------------------------------------------------------------------------------|
| CGM Versorgungssteuerun                                                                                                  | 9                                                                                   | *                                                                                       | Deutsche F                               | lentenversicheru                                                                        | ng Knappschaft Bahn-See Ba                                                                                  | dei 🔺                                                                                                    |
| DAK                                                                                                    |                                                                                     |                                                                                         | Deutsche F                               | entenversicheru                                                                         | ng Knappschaft Bahn-See Ba                                                                                  | yer Freigeschaltet (+)                                                                                             |
| Deutsche BNN                                                                                                    |                                                                                     | _                                                                                       | Ersatzkasse                              | n Baden-Württer                                                                         | mberg                                                                                                    | Stapeldruck                                                                                                    |
| DZVhÄ                                                                                                    |                                                                                     | E                                                                                       | Ersatzkasse                              | en Bayern<br>Ghannah Maniai                                                             | -1- 1/2/2)                                                                                                  | Deaktivieren                                                                                                    |
| HÄVG Hausärztliche Vertra                                                                                                | asaemeins                                                                           | chaft eG                                                                                | IKK Classic<br>IKK Classic               | (ehemais Vereini<br>Baden-Württemb                                                      | gte IKKJ<br>iera                                                                                            | Deaktivieren                                                                                                    |
| modicaltou                                                                                                    |                                                                                     | T                                                                                       | IKK Classic                              | Dauara hauaarat                                                                         | iontriorte Vereerauna                                                                                       | Statistik                                                                                                    |
|                                                                                                    | _                                                                                   |                                                                                         |                                          | -                                                                                       |                                                                                                    | Patient suchen                                                                                                    |
| Alle (5) Eingeschrieben (4                                                                                               | Beantra                                                                             | aat (0) Im Ver                                                                          | sand (0) Erinner                         | ung (1) Ausges                                                                          | chlossen (II) 🛛 Teilnahn 🔨 🕨                                                                                |                                                                                                    |
| Alle (5) Eingeschrieben (4<br>Patient                                                                                    | Beantra<br>Nr.                                                                      | agt (0) Im Ver<br>Geboren                                                               | sand (0) Erinner<br>Telefon              | ung (1) Ausges<br>Kategorie                                                             | chlossen (0) Teilnahn 🔹 🕨<br>Krankenkasse                                                                   | Einschreibung<br>stornieren                                                                                        |
| Alle (5) Eingeschrieben (4<br>Patient<br>Barmer GEK HZV, Ilse                                                            | Beantra<br>Nr.<br>155                                                               | agt (0) Im Vers<br>Geboren<br>12.05.19                                                  | sand (0) Erinner<br>Telefon              | ung (1) Ausges<br>Kategorie<br>Eingeschrie                                              | chlossen (0) Teilnahn 💶 📩<br>Krankenkasse<br>BARMER GEK                                                     | Einschreibung<br>stornieren<br>Vertretung                                                                          |
| Alle (5) Eingeschrieben (4<br>Patient<br>Barmer GEK HZV, Ilse<br>Barmer GEK HZV, Malti                                   | Beantra<br>Nr.<br>155<br>158                                                        | agt (0) Im Vers<br>Geboren<br>12.05.19<br>12.05.19                                      | sand (0) Erinner<br>Telefon              | ung (1) Ausges<br>Kategorie<br>Eingeschrie<br>Eingeschrie                               | chlossen (0) Teilnahn 1<br>Krankenkasse<br>BARMER GEK<br>BARMER GEK                                         | Einschreibung<br>stornieren<br>Vertretung                                                                          |
| Alle (5) Eingeschrieben (4<br>Patient<br>Barmer GEK HZV, Ilse<br>Barmer GEK HZV, Malti<br>EK By, Kümmel                  | Beantra<br>Nr.<br>155<br>158<br>122                                                 | agt (0) Im Vers<br>Geboren<br>12.05.19<br>12.05.19<br>01.04.19                          | sand (0) Erinner<br>Telefon              | ung (1) Ausges<br>Kategorie<br>Eingeschrie<br>Eingeschrie<br>Eingeschrie                | chlossen (0) Teilnahn · · ·<br>Krankenkasse<br>BARMER GEK<br>BARMER GEK<br>DAK GESUNDHEIT                   | Einschreibung<br>stornieren<br>Vertretung<br>Patientenerklärung                                                    |
| Alle (5) Eingeschrieben (4<br>Patient<br>Barmer GEK HZV, Ilse<br>Barmer GEK HZV, Malti<br>EK By, Kümmel<br>EK_BY, S12_01 | Beantra<br>Nr.<br>155<br>158<br>122<br>308                                          | agt (0) Im Vers<br>Geboren<br>12.05.19<br>12.05.19<br>01.04.19<br>21.05.19              | sand (0) Erinner<br>Telefon<br>0701/9748 | ung (1) Ausges<br>Kategorie<br>Eingeschrie<br>Eingeschrie<br>Eingeschrie                | chlossen (0) Teilnahn · · · · · · · · · · · · · · · · · · ·                                                 | Einschreibung<br>stornieren<br>Vertretung<br>Patientenerklärung<br>Ausschließen                                    |
| Alle (5) Eingeschrieben (4<br>Patient<br>Barmer GEK H2V, Ilse<br>Barmer GEK H2V, Malti<br>EK By, Kümmel<br>EK_BY, S12_01 | Beantra<br>Nr.<br>155<br>158<br>122<br>308                                          | agt (0) Im Vers<br>Geboren<br>12.05.19<br>12.05.19<br>01.04.19<br>21.05.19              | sand (0) Erinner<br>Telefon<br>0701/9748 | ung (1) Ausges<br>Kategorie<br>Eingeschrie<br>Eingeschrie<br>Eingeschrie                | chlossen (0) Teilnahn •<br>Krankenkasse<br>BARMER GEK<br>BARMER GEK<br>DAK GESUNDHEIT<br>DAK GESUNDHEIT     | Einschreibung<br>stornieren<br>Vertretung<br>Patientenerklärung<br>Ausschließen<br>Erinnerung                      |
| Alle (5) Eingeschrieben (4<br>Patient<br>Barmer GEK HZV, Ilse<br>Barmer GEK HZV, Malti<br>EK By, Kümmel<br>EK_BY, S12_01 | Beantra<br>Nr.<br>155<br>158<br>122<br>308                                          | agt (0) Im Vers<br>Geboren<br>12.05.19<br>12.05.19<br>01.04.19<br>21.05.19              | sand (0) Erinner                         | ung (1) Ausges<br>Kategorie<br>Eingeschrie<br>Eingeschrie<br>Eingeschrie                | chlossen (0) Teilnahn • • •<br>Krankenkasse<br>BARMER GEK<br>BARMER GEK<br>DAK GESUNDHEIT<br>DAK GESUNDHEIT | Einschreibung<br>stornieren<br>Vertretung<br>Patientenerklärung<br>Ausschließen<br>Erinnerung<br>Teilnahme beenden |
| Alle (5) Eingeschrieben (4<br>Patient<br>Barmer GEK HZV, Ilse<br>Barmer GEK HZV, Malti<br>EK By, Kümmel<br>EK_BY, S12_01 | I Beantra<br>Nr.<br>155<br>158<br>122<br>308<br>IIIIIIIIIIIIIIIIIIIIIIIIIIIIIIIIIII | agt (0) Im Vers<br>Geboren<br>12.05.19<br>12.05.19<br>01.04.19<br>21.05.19<br>e Direkta | sand (0) Erinner<br>Telefon<br>0701/9748 | ung (1) Ausges<br>Kategorie<br>Eingeschrie<br>Eingeschrie<br>Eingeschrie<br>Eingeschrie | chlossen (0) Teilnahn  Krankenkasse BARMER GEK BARMER GEK DAK GESUNDHEIT DAK GESUNDHEIT Liste Drucken       | Einschreibung<br>stornieren<br>Vertretung<br>Patientenerklärung<br>Ausschließen<br>Erinnerung<br>Teilnahme beenden |

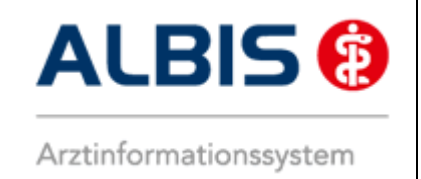

Betätigen Sie in diesem Dialog den Druckknopf Import. Es öffnet sich der Dialog zur Auswahl der zu importierenden Datei, bzw. des Teilnehmerverzeichnisses:

| Import-Dat                                       | ei zur Einschreibung von Patienten 🔹 👔 🏹 |
|--------------------------------------------------|------------------------------------------|
| <u>S</u> uchen in:                               | 🔁 Db 🕑 🕑 📴 🕶                             |
| ibild<br>cgdp<br>cgdp2<br>cgmed<br>G<br>G<br>obk | icher<br>☐ update                        |
| Datei <u>n</u> ame:                              | Importieren                              |
| Datei <u>t</u> yp:                               | Teilnehmerdaten (*.tndat)                |

Bitte wählen Sie über Suchen in Ihr CD Laufwerk aus und selektieren Sie das Teilnehmerverzeichnis. Die Datei endet auf .tndat:

| Import-Date         | ei zur Einschreibung von Patienter | n   |   | ? 🗙        |
|---------------------|------------------------------------|-----|---|------------|
| <u>S</u> uchen in:  | 🔁 TVZ 💌                            | 3 💋 | ø | <b></b>    |
| 7411238-            | 20092.tndat                        |     |   |            |
|                     |                                    |     |   |            |
|                     |                                    |     |   |            |
|                     |                                    |     |   |            |
|                     |                                    |     |   |            |
| Datei <u>n</u> ame: | 7411238-20092.tndat                |     |   | mportieren |
| Datei <u>t</u> yp:  | Teilnehmerdaten (*.tndat)          | ~   |   | Abbrechen  |

Markieren Sie die Datei mit der Endung .tndat und betätigen Sie den Druckknopf Importieren.

Es öffnet sich folgende Liste:

| Import für Modul Hausarztzentrierte Versorgung AOK BY |          |         |              |                |  |  |
|-------------------------------------------------------|----------|---------|--------------|----------------|--|--|
| Name                                                  | Vorname  | Nr      | Status Kasse | Status Vertrag |  |  |
| HZV                                                   |          | <br> 29 |              | <br> n.V.      |  |  |
| Eisenreich                                            | Leo      | 12      | 0K           | IOK            |  |  |
| Maus                                                  | Minnie   | 1-      | 0K           | n.V.           |  |  |
| Duck                                                  | Dagobert | I –     | 0K           | n.V.           |  |  |
| **** Ende ****                                        |          |         |              |                |  |  |

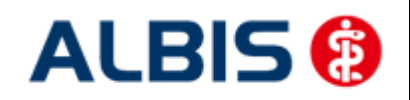

#### ALBIS - Hausarztzentrierte Versorgung EK Bayern S12

Arztinformationssystem

In dieser Liste sind alle Patienten aufgelistet, die sich in dem Teilnehmerverzeichnis, welches Sie von der HÄVG erhalten haben, befinden und somit laut HÄVG in den Vertrag zur Hausarztzentrierten Versorgung in Bayern eingeschrieben sind.

Ist der aufgelistete Patient in ALBIS bereits vorhanden, steht in der Spalte  ${\tt Nr}$  die Patientennummer des Patienten.

In der Spalte Status Kasse wird Ihnen angezeigt, ob der Patient laut Teilnehmerverzeichnis eingeschrieben ist. Der Status Ok bedeutet, dass der Patient laut Teilnehmerverzeichnis eingeschrieben ist.

In der Spalte Status Vertrag steht, ob dieser Patient bei Ihnen auch schon in das Modul zur Hausarztzentrierten Versorgung in Bayern eingeschrieben ist. Der Status n.V. bedeutet, dass der Patient noch nicht in ALBIS IV-Assist-HZV-Bayern eingeschrieben ist.

Der Status OK bedeutet, dass der entsprechende Patient bereits in ALBIS IV-Assist-HZV-Bayern eingeschrieben ist.

In dieser Liste stehen Ihnen folgende Funktionen zur Verfügung: Leertaste = Aufruf des markierten Patienten F5 = nur den markierten Patient in ALBIS IV-Assist-HZV-Bayern übernehmen F7 = alle Patienten in ALBIS IV-Assist-HZV-Bayern übernehmen.

Hinweis:

Es werden ausschließlich Patienten in ALBIS IV-Assist-HZV-Bayern übernommen, die schon einmal bei Ihnen in der Praxis waren, d.h. also in ALBIS als Patienten bereits angelegt sind.

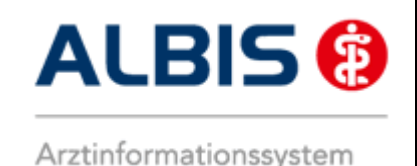

# 6 Prüfung auf Kassenwechsel eines Patienten

Ab dieser Version muss laut Pflichtfunktion der HÄVG ein Hinweis angezeigt werden, wenn der aktuell aufgerufene Patient bei Ihnen eingeschrieben ist, einen Kassenwechsel hinter sich hat und diese neue Kasse ebenfalls einen Vertag zur Hausarztzentrierten Versorgung anbietet. Ist dies der Fall, ist eine Neueinschreibung des Patienten notwendig, worauf Sie durch folgende Meldung hingewiesen werden:

| ALBIS |                                                                                         |
|-------|-----------------------------------------------------------------------------------------|
| ⚠     | Für den Patienten ist aufgrund eines Kassenwechsels eine Neueinschreibung erforderlich. |
|       | ОК                                                                                      |

# 7 Leistungskatalog

Über den Menüpunkt Stammdaten Direktabrechnung steht Ihnen in ALBIS der Leistungskatalog für den Vertrag zur Hausarztzentrierten Versorgung in Bayern zur Verfügung.

### 7.1 Leistungskatalog aktualisieren

Damit Ihnen ab dem 01.04.2011 die aktuellen Ziffern des Leistungskatalogs des Vertrags zur Hausarztzentrierten Versorgung zur Verfügung stehen, ist es notwendig, den Leistungskatalog zu aktualisieren.

Um den Leistungskatalog zu aktualisieren, gehen Sie bitte in ALBIS über den Menüpunkt Stammdaten Direktabrechnung Hausarztzentrierte Versorgung Aktualisieren. Mit Betätigen des Druckknopfes Ja und weiterem Befolgen der Bildschirmanweisungen wird Ihr Leistungskatalog des Vertrags zur Hausarztzentrierten Versorgung in Bayern automatisch aktualisiert.

#### Wichtiger Hinweis:

# Bitte beachten Sie, dass die Aktualisierung einige Zeit in Anspruch nehmen kann Wir empfehlen Ihnen, die Aktualisierung möglichst am Ende der Sprechstunde und an Ihrem Hauptrechner durchzuführen!

Bitte führen Sie anschließend eine Scheindatenaktualisierung durch. Gehen Sie hierzu in ALBIS über den Menüpunkt Direktabrechnung Hausarztzentrierte Versorgung Scheindaten aktualisieren. Wählen Sie im folgenden Dialog das Quartal, für welches Sie die Scheindaten aktualisieren möchten und bestätigen Sie den Dialog mit OK.

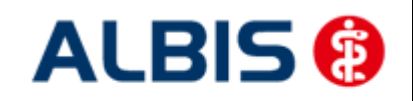

#### 7.2 Aufruf über das ALBIS Menü

In ALBIS können Sie den Leistungskatalog, wie Sie es auch vom EBM gewohnt sind, über das Menü aufrufen. Gehen Sie hierzu bitte über Stammdaten Direktabrechnung Hausarztzentrierte Versorgung Gebührenordnung. Der Leistungskatalog enthält alle Leistungen, die im Rahmen des Vertrages zur Hausarztzentrierten Versorgung in Bayern abgerechnet werden dürfen.

#### 7.1 Synonyme für HzV Leistungen

Sie haben die Möglichkeit bei HzV Ziffern Synonyme einzutragen. Öffnen Sie hierzu den Direktabrechnungsstamm, markieren Sie eine Leistung und betätigen Sie den Druckknopf Details. Betätigen Sie anschließend den Druckknopf Ändern und tragen Sie in das Feld Synonymtext das entsprechende Synonym ein. Ab diesem Zeitpunkt können Sie anstatt der Leistung dann das Synonym eingeben.

#### 7.2 Farben für HzV Leistungen

Sie haben die Möglichkeit bei HzV Ziffern Farben zu hinterlegen, in der die Leistung dann auf der Scheinrückseite angezeigt wird. Öffnen Sie hierzu den Direktabrechnungsstamm, markieren Sie eine Leistung und betätigen Sie den Druckknopf Details. Betätigen Sie anschließend den Druckknopf Ändern und wählen Sie über die Auswahlliste Farbe die von Ihnen gewünschte Farbe für die Leistung. Betätigen Sie anschließend den Druckknopf übernehmen, um Ihre Einstellung zu speichern und verlassen Sie den Dialog mit OK.

# 8 Scheinanlage (HZV Schein) – neuer Scheintyp

Der Vertrag zur Hausarztzentrierten Versorgung macht es notwendig, die Abrechnung der Leistungen in Bezug auf den Vertrag von der KV Abrechnung zu trennen. Um dies zu ermöglichen, haben wir in ALBIS einen neuen Scheintyp eingeführt: Direktabrechnung.

Legen Sie für einen Patienten, der an dem Vertrag zur Hausarztzentrierten Versorgung in Bayern teilnimmt, einen Schein an (oder der Schein wird durch die Einstellung automatisch angelegt), so sieht ein solcher Schein ab sofort wie folgt aus:

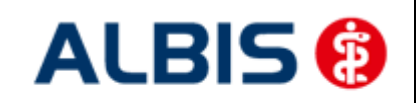

ALBIS - Hausarztzentrierte Versorgung EK Bayern S12

|                                                       | Hausarztzentrierte Versorgung AOK BW  |                                                                                                    |
|-------------------------------------------------------|---------------------------------------|----------------------------------------------------------------------------------------------------|
| ADIECHINANGSSCHEIN                                    | Kurativ      Präventiv                | "Nein"-Schein                                                                                           |
| ) Uberweisungsschein                                  |                                       | Citivi-Laten                                                                                            |
| ) Belegarztschein                                     |                                       | Einiesetag. Guitigkeit.<br>Status: 1000                                                                 |
| ) Notfall-Wertretungssche                             | in                                    | Zulassungsnr. KVK-Leser:                                                                                |
| ) Privatrechnung                                      |                                       | Chink arte einlesen Ersatzverfahren                                                                     |
| ) BG                                                  | -the set                              | Define tuine sent Custelen itt me                                                                       |
| SAD I -Schwangerschafts<br>D Abrechnungsschein        | O Überweisungsschein     O Belegarzts | schein                                                                                                  |
| uordnung: <u> ZA HZV Ba</u><br>] Unfall, Unfallfolgen | Wü ▼ Ausstellung:                     | Gültig von: 01.10.2012 bis: 31.12.2012<br>eingeschränkter Leistungsanspruch<br>gemäß \$16 Abs. 3a SGB V |

Die rote Markierung zeigt die Neuerung: Durch den Schalter Direktabrechnung ist dieser Schein als Abrechnungsschein für die Hausarztzentrierte Versorgung gekennzeichnet. Das bedeutet, dass alle Ziffern, die auf diesem Schein abgerechnet werden, **nicht** in die KV Abrechnung gelangen.

Ab sofort ist es notwendig den Behandlungsfall als kurativ/präventiv zu kennzeichnen. Dazu haben Sie nun die Möglichkeit, bei der Anlage eines HzV Direktabrechungsschein diesen entsprechenden als kurativ/präventiv zu kennzeichnen (s. rote Markierung).

Standardmäßig ist der Direktabrechnungsschein immer als kurativ markiert, wenn der Behandlungsfall präventiv ist, muss der Direktabrechungsschein entsprechend gekennzeichnet werden (rote Markierung in der Abbildung).

Ist der Behandlungsfall präventiv, wird in der Abrechnung automatisch die Ziffer 80092 (Präventiver Behandlungsfall) übernommen.

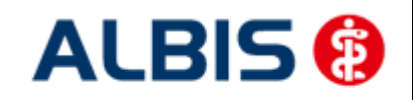

# 9 Leistungserfassung

Die Leistungserfassung haben wir in ALBIS für Sie so implementiert, dass sie analog der Leistungserfassung bei der KV-Abrechnung funktioniert. Somit funktioniert die Leistungseingabe, die wir Ihnen im Folgenden noch einmal kurz erläutern, wie gewohnt.

#### 9.1 Leistungserfassung in der Karteikarte

Damit Sie die Leistungserfassung von der KV Abrechnung auf den ersten Blick unterscheiden können, haben wir für die Leistungserfassung für den Vertrag zur Hausarztzentrierten Versorgung in Bayern folgende, neue Karteikartenkürzel eingeführt:

Ikdo Leistung: Direktabrechnung Originalschein

- Ikdü Leistung: Direktabrechnung Überweisung
- lkdn Leistung: Direktabrechnung Notfall

#### 9.2 Leistungserfassung auf der Scheinrückseite

Auf der Scheinrückseite steht Ihnen der Leistungskatalog, wie gewohnt, über die Funktionstaste F5 zur Verfügung. Ebenfalls können Sie hier, wie gewohnt, auch direkt, ohne Aufruf des Leistungskataloges, Leistungen eingeben.

#### 9.3 Leistungsketten

Sie haben die Möglichkeit Leistungsketten auch für HzV Leistungen zu verwenden. In dem Leistungskettendialog, den Sie über das Menü Stammdaten Leistungsketten erreichen, finden Sie ab sofort den Bereich <u>GO-Stamm, Direktabrechnung</u> (s. rote Markierung):

| Leistungsketten                                    |                                                                  | x          |
|----------------------------------------------------|------------------------------------------------------------------|------------|
| Gruppenfilter: Anpassen Alle anzeigen              | Kürzel:<br>Abzeß klei                                            | Πκ         |
| Kürzel:                                            | EBM 2000plus:<br>02310.10210.10211.10212.10215.10220.10340.10341 |            |
| Abzeß klei                                         | 0210 10210 10211 10212 10210 10220 10340 10341                   | Neu        |
| Abzeß klei<br>Abzeß tief                           | EBM 96:                                                          | Kopieren   |
| A.Schlese<br>BG Testung                            | 1-2142-3884                                                      | Ändern     |
| Blut Kind                                          |                                                                  | Löschen    |
| Bot A<br>Botox ax.<br>brief                        | GU-Stamm, Direktabrechnung:<br>Ersatzkasse Bayern S12 -          | Übernehmen |
| Fäden ex<br>Fibr. /Warz                            |                                                                  | Rückgängig |
| Gespräch<br>hypo                                   |                                                                  | Liste      |
| K<br>K<br>Krampfader                               | 1-5-2428                                                         |            |
| Labor<br>Myk<br>Nach Ex                            | Alte GOÄ:                                                        |            |
| op Basalio<br>OP Gesicht<br>op Klein               |                                                                  |            |
| OP Nem<br>OP: PE<br>Peel<br>PK-Nagel<br>PK-Schleim | Gruppierung: test1<br>test2                                      |            |

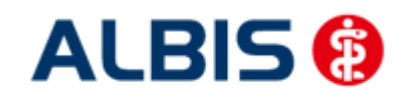

Wählen Sie hier über die Auswahlliste den entsprechenden Vertag aus, für den Sie die Leistungskette verwenden möchten und tragen Sie die entsprechenden Leistungen ein.

#### Hinweis:

Über die gewohnte Funktionstaste F5 GO-Stamm steht Ihnen der entsprechende Direktabrechnungsstamm für den ausgewählten Vertrag zur Verfügung.

#### 9.4 HzV Leistungen auch in der ToDo-Liste nutzbar

Ab sofort stehen Ihnen in den ToDo-Listen auch die HzV Leistungen zur Auswahl und Benutzung zur Verfügung. Sie finden diese in dem ToDo-Listen Dialog, den Sie über Stammdaten ToDo-Liste erreichen, und dort im Bereich <u>Vordefinierte Aktionen</u> unter

Leistungen DA Notfall Leistungen DA Original.

Leistungen DA Überw.

# 10 Diagnosenerfassung

#### 10.1 Endstellige Diagnosen

Diagnosen mit dem Status "Gesichert", müssen endstellig dokumentiert werden, damit Sie abgerechnet werden können. Daher erscheint beim Abrechnen einer gesicherten, nicht endstelligen Diagnose auf einem Direktabrechnungsschein folgender Hinweis:

| 1 | CD-10 Kategorieprüfung                                                                                                    |
|---|----------------------------------------------------------------------------------------------------|
|   | Diagnosen mit dem Status "Gesichert", die nicht endstellig dokumentiert wurden, Asind nicht abrechnungsfähig. Die Dokumentation dieser Diagnose kann eine erfolgreiche Abrechnung verhindern. |
|   | Atherosklerotische Herzkrankheit, G. (I25.1-G)                                                                                                    |
|   | Möchten Sie die Eingabe ergänzen?                                                                                                    |
|   |                                                                                                    |
|   |                                                                                                    |
|   |                                                                                                    |
|   |                                                                                                    |
|   |                                                                                                    |
|   |                                                                                                    |
|   |                                                                                                    |
|   |                                                                                                    |
|   |                                                                                                    |
|   | Ja Nein                                                                                                    |

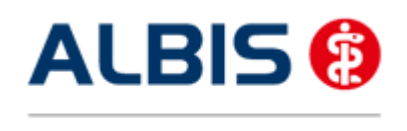

ALBIS - Hausarztzentrierte Versorgung EK Bayern S12

Bestätigen Sie den Dialog mit Nein, so wird die Diagnose mit einem vorangestelltem Prozentzeichen (Notationskennzeichen) trotzdem dokumentiert, gelangt allerdings nicht in die Abrechnung. Bestätigen Sie den Dialog mit Ja, so öffnet sich der ICD Stamm und Sie können einen 5-stelligen ICD Schlüssel auswählen:

| ICD-10-GM (gültig ab 1.1.2009)                                                                                                    |                                                                                                    |
|----------------------------------------------------------------------------------------------------|----------------------------------------------------------------------------------------------------|
| Sotiert nach<br>O Diagnose O ICD                                                                                                    | ICD: [25,1- Notation:<br>Diagnose:<br>Atherosklerotische Herzkrankheit                              |
| Image: Second system       Image: Second system         Image: Second system       Image: Second system         Image: Second | Geschlecht:<br>Alter (überwiegend)<br>min: 15 Jahre<br>< 125 Jahre<br>Kapitel<br>Ihesaurus<br>Liste |

#### **10.2** Vermeidung UUU Diagnosen

Im Rahmen der Hausarztzentrierten Versorgung in Bayern dürfen keine UUU Diagnosen mehr verordnet werden. Die Dokumentation der Diagnose ist allerdings erlaubt. Sobald Sie eine UUU Diagnose erfassen möchten, erscheint folgender Dialog:

| ALBIS |                                                                                                    |
|-------|----------------------------------------------------------------------------------------------------|
|       | Die Diagnose UUU ist nicht abrechnungsfähig. Die Dokumentation dieser Diagnose kann eine erfolgreiche Abrechnung verhindern. |
|       | OK Abbrechen                                                                                                    |

# 11 Muster 10 & Muster 10a

Nach Vorgabe der HÄVG erscheint sowohl auf dem Muster 10, als auch auf dem Muster 10a folgender Hinweis:

"Laborleistungen des EBM-Kapitels 32.2 (GOP 32025, 32030 und 32031, 32035 bis 32039, 32042, 32045, und 32880 bis 32882) sowie die Laborleistungen auf Grundlage der GOP 01708 sind für HzV-Versicherte analog zu Privatpatienten zu verrechnen. Das Muster 10 oder 10A darf bei Abrechnung dieser Ziffern folglich nicht für HzV-Versicherte verwendet werden. Diese Laborziffern sind in den HzV-Pauschalen (vgl. Ziffernkranz) enthalten und dürfen durch die Laborarztpraxis bzw. die Laborgemeinschaft nicht über die KV abgerechnet werden."

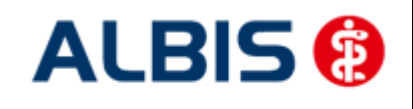

# 12 Abrechnung

#### 12.1 HZV Abrechnung

Die HZV Abrechnung steht Ihnen über den Menüpunkt Abrechnung Direktabrechnung Vorbereiten... zur Verfügung. Es erscheint folgender Dialog:

| Direktabrechnung vorbereiter                                                                        | n 📃 🔀                                                                                                    |
|----------------------------------------------------------------------------------------------------|----------------------------------------------------------------------------------------------------|
| Erstellen<br>Abrechnungsdaten<br>Prüflauf<br>Testabrechnung<br>Abrechnung                           | Wichtiger Hinweis:<br>Bitte führen Sie zur Abrechnung von<br>Nachzüglerscheinen eine gesonderte<br>Quartalsabrechnung durch.<br>Nach erfolgreichem Prüflauf bitte<br>"Abrechnung" auswählen (dabei wird<br>dann die CD erstellt). |
| Ersatzkasse Bayern S12                                                                              | <b>•</b>                                                                                                    |
| Scheine ohne Leistungen Scheine ohne Versicherur Scheine ohne Einlesedatu KV-Patienten mit Direktab | ngsnachweis<br>im<br>vrechnungsschein (HzV/FaV)                                                                                                    |
| Ärzte<br>3/12 ▼                                                                                     |                                                                                                    |
| Einzelabrechnung                                                                                    | ВККВҮ ВКК ВҮ 🔻                                                                                                    |
| Sammelabrechnung                                                                                    | BSNR: 531111100 KV-Nr: 0 💌                                                                                                    |
| BWJA BaWü Dr. med. Jochen ALBIS                                                                     |                                                                                                    |
| ОК                                                                                                  | Abbrechen                                                                                                    |

Auf diesem Dialog haben Sie die Möglichkeit die Abrechnungsdaten zu prüfen oder auf CD zu brennen. Bitte achten Sie darauf, im Bereich Ärzte das entsprechende Quartal auszuwählen, für welches Sie die Abrechnung durchführen möchten.

Es stehen Ihnen folgende Möglichkeiten in Bezug auf die Abrechnung zur Verfügung, die wir Ihnen im Folgenden näher erläutern: Prüflauf und Abrechnung.

#### 12.1.1 Prüflauf

Selektieren Sie den Prüflauf und bestätigen Sie den Dialog mit OK, so werden Ihre Abrechnungsdaten nur an das HÄVG Prüfmodul gesendet, überprüft und das Ergebnis angezeigt.

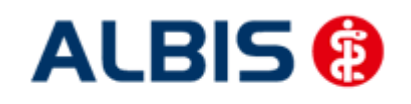

#### 12.1.2 Abrechnung

Selektieren Sie Abrechnung, so haben Sie die Möglichkeit die Abrechnungsdatei auf CD zu brennen.

Bestätigen Sie hierzu den Dialog mit OK, so wird der von Ihnen gewünschte Vorgang durchgeführt.

Nachdem Sie eine der o.g. Arten der Abrechnung durchgeführt haben, wird Ihnen automatisch ein Fehlerprotokoll erstellt. Bitte beachten Sie hierzu das Kapitel 14.2 Fehlerprotokoll.

Wurde die Abrechnung erfolgreich durchgeführt, so t folgende Meldung, welche vom HÄVG Prüfmodul ausgegeben wird:

| CD brennen 🔀 |                                                                                                    |  |
|--------------|----------------------------------------------------------------------------------------------------|--|
| i            | Bitte legen Sie eine leere, beschreibare, unformatierte CD in den CD-Brenner ein.<br>Der Brennvorgang wird gestartet. |  |
|              | <u>OK</u> <u>Abbrechen</u>                                                                                            |  |

Legen Sie jetzt eine leere, unformatierte CD in Ihren CD Brenner ein und betätigen Sie den Druckknopf OK. Die CD wird gebrannt. Betätigen Sie den Druckknopf Abbrechen, so wird der Vorgang abgebrochen.

Während des Brennvorgangs erscheint folgende Meldung:

| 🛓 CD brennen                    |           |
|---------------------------------|-----------|
| Brennvorgang läuft bitte warten |           |
|                                 |           |
|                                 | Abbrechen |

War der Brennvorgang erfolgreich, so erscheint folgender Hinweis:

| Hinweis | . 🛛                               |
|---------|-----------------------------------|
| i       | Brennvorgang erfolgreich beendet. |
|         | <u>o</u> k                        |

Bestätigen Sie diesen Dialog, so wird automatisch das CD Laufwerk geöffnet und der Brennvorgang ist beendet.

Im Anschluss an das erfolgreiche Brennen wird die Versandliste angezeigt.

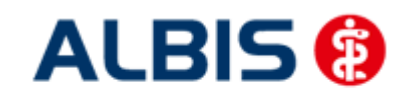

#### 12.1.1 Sammelabrechnung

Um eine Sammelabrechnung durchzuführen, gehen Sie bitte wie folgt vor:

Zu 1) Zunächst wähle Sie bitte den Vertrag aus welchen Sie abrechnen möchten (das gleiche gilt auch für den Prüflauf und die Testabrechnung).

Zu 2) Anschließend wählen Sie bitte das Abrechnungsquartal aus (das gleiche gilt auch für den Prüflauf und die Testabrechnung).

Zu 3) Nun wählen Sie bitte den Punkt Sammelabrechnung aus und selektieren die Betriebsstätte welche Sie abrechnen möchten (bitte beachten Sie, dass hier nur die Betriebsstätten aufgeführt werden, welche auch Ärzte enthalten die den gewählten Vertrag freigeschalten haben). Das Verfahren ist beim Prüflauf und der Testabrechnung identisch.

Zu 4) In diesem Fenster werde alle Erfasser aufgeführt, welche für den gewählten Vertrag freigeschaltet sind und entsprechend in der selektieren Betriebsstätte tätig sind. Durch aktivieren/deaktivieren der Häkchen vor den Erfassern, können Sie wählen welcher Arzt mit in die Sammelabrechnung aufgenommen werden soll. Das Verfahren ist beim Prüflauf und der Testabrechnung identisch.

| Direktabrechnung vorbereiten                                                                     | X                                                                                                    | J            |
|--------------------------------------------------------------------------------------------------|----------------------------------------------------------------------------------------------------|--------------|
| Erstellen<br>Abrechnungsdaten<br>Prüflauf<br>Testabrechnung<br>Abrechnung                        | Wichtiger Hinweis:<br>Bitte führen Sie zur Abrechnung von<br>Nachzüglerscheinen eine gesonderte<br>Quartalsabrechnung durch.<br>Nach erfolgreicher Abrechnung wird<br>der Brennvorgang der CD<br>automatisch gestartet. | Siehe "zu 1" |
| Ersatzkasse Bayern S12                                                                           | •                                                                                                    |              |
| GNR-Regelwerkskontrolle                                                                          |                                                                                                    |              |
| Listen                                                                                           |                                                                                                    |              |
| Scheine ohne Leistungen                                                                          |                                                                                                    |              |
| Scheine ohne Versicherungsnach                                                                   | weis                                                                                                    |              |
| Scheine ohne Einlesedatum                                                                        | Siehe zu 2"                                                                                                    |              |
| KV-Patienten mit Direktabrechnur                                                                 | agsschein (HzV/FaV)                                                                                                    | Siehe "zu 3" |
| 3/12 •                                                                                           |                                                                                                    |              |
| © Einzelabrechnung BWJA                                                                          | BaWü Dr. med. Jochen ALBIS 🔹                                                                                                    | Siehe "zu 4" |
| Sammelabrechnung BSNR:                                                                           | : 631011900 KV-Nr: 0 🗸                                                                                                    |              |
| <ul> <li>Bayern AOK/EK Bayern</li> <li>BKKBY BKK BY</li> <li>BAYER Dr. med. Jochen AL</li> </ul> | BIS                                                                                                    |              |
| OK Abbrech                                                                                       | en                                                                                                    |              |

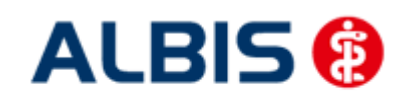

Wird der Dialog nun mit OK bestätigt, startet die die Sammelabrechnung (Prüflauf, Testabrechnung). Wie Sie es von der Einzelabrechnung gewohnt sind, werden Ihnen jetzt die entsprechenden Listen ausgeben (Versandliste, Fehlerliste, Fehlerfreiliste usw.) nur mit dem unterschied das pro gewählten Erfasser analog auch die Listen erzeugt werden.

#### Hinweis:

Bitte beachten Sie, dass die Sammelabrechnung nur vollständig durchgeführt wird, wenn bei allen gewählten Erfasser auch Abrechnungsdaten vorliegen. Liegen bei einem der gewählten Erfasser keine Abrechnungsdaten vor, erscheint eine Hinweismeldung (wie auch bei der Einzelabrechnung) worin entsprechend die Erfasser aufgeführt werden. Die Abrechnung wird dann an dieser Stelle abgebrochen.

#### 12.1.2 Datenträgerbegleitschreiben

Ebenfalls wird das Datenträgerbegleitblatt angezeigt, welches Sie bitte ausdrucken, unterschreiben und gemeinsam mit der Abrechnungs CD zusammen an das HÄVG Rechenzentrum versenden.

Schlägt der Brennvorgang fehl, so erscheint diese Meldung:

| Hinweis 🛛 |                                                                                                    |  |
|-----------|----------------------------------------------------------------------------------------------------|--|
| i         | Brennvorgang fehlgeschlagen. Es befindet sich keine leere, beschreibare, unformatierte CD in dem Brenner.<br>Wollen Sie erneut versuchen die Abrechnungsdatei zu brennen? |  |
|           | <u>Ja</u> <u>N</u> ein                                                                                                    |  |

Bei Ja öffnet sich folgender Dialog:

| CD brennen 🛛 🔀 |                                                                                                    |  |
|----------------|----------------------------------------------------------------------------------------------------|--|
| i              | i) Bitte legen Sie eine leere, beschreibare, unformatierte CD in den CD-Brenner ein.<br>Der Brennvorgang wird gestartet. |  |
|                | <u>O</u> K <u>A</u> bbrechen                                                                                             |  |

Legen Sie jetzt eine leere, unformatierte CD in Ihren CD Brenner ein und betätigen Sie den Druckknopf OK. Die CD wird gebrannt. Betätigen Sie den Druckknopf Abbrechen, so wird der Vorgang abgebrochen.

Wurden die Abrechnungsdaten erfolgreich gebrannt, so werden die entsprechenden Scheine und Überweisungsdaten automatisch archiviert.

Wurde die Abrechnung nicht erfolgreich durchgeführt, so werden die entsprechenden Scheine nicht archiviert. Bitte korrigieren Sie die Fehler und starten Sie den Brennvorgang erneut (s. Anfang Kapitel 12.1.2).

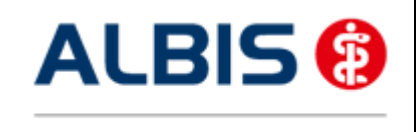

#### 12.1.3 CD ohne Prüfmodul brennen

Sollte es nicht möglich sein, die CD mit Hilfe des HÄVG Prüfmoduls zu brennen, müssen Sie die Datei mit dem zu Ihrem Brenner gehörigen Brennprogramm brennen. Bitte brennen Sie dort die Datei als ISO Image. Bitte führen Sie diesen Schritt ausschließlich durch, wenn die Datei nicht mit dem Prüfmodul gebrannt werden kann!

Damit Sie diese Datei schneller und besser finden, haben wir für Sie den Menüpunkt Abrechnung Direktabrechnung Datenträger erstellen implementiert:

| Direktabrechnung Datenträger erstellen |
|----------------------------------------|
|                                        |
| Ersatzkassen Bayern                    |
| HZVC HZV EK BY Arzt C 3/10             |
| Speicherort                            |
| eigener Ordner                         |
|                                        |
| OK Abbrechen                           |

Bitte wählen Sie in diesem Dialog den entsprechenden Arzt und das entsprechende Quartal aus. Im

nächsten Schritt klicken Sie bitte auf den Druckknopf . Es öffnet sich der Ordner suchen Dialog:

| Ordner suchen                  | ? 🗙   |
|--------------------------------|-------|
|                                |       |
| Neuen Ordner erstellen OK Abbr | echen |

Bitte wählen Sie hier ein Verzeichnis, in dem Sie das ISO Image speichern möchten. Bestätigen Sie den Dialog anschließend mit dem Druckknopf OK. Verlassen Sie den Dialog Direktabrechnung Datenträger erstellen mit OK, so wird das ISO-Image an dem von Ihnen ausgewählten Ort gespeichert.

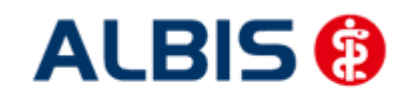

#### 12.2 Vorquartalsscheine (Nachzügler)

Vorquartalsscheine (Nachzügler) müssen laut HÄVG in einer eigenen Abrechnung abgerechnet werden.

Aus diesem Grund haben wir für Sie im Dialog Direktabrechnung vorbereiten einen Hinweis implementiert, den wir Sie bitten zu beachten.

Damit Sie ab sofort also z.B. Nachzüglerscheine für Q3/2009, die Sie allerdings in Q4/2009 angelegt haben, abrechnen können, führen Sie für die Abrechnung der Nachzüglerscheine Q3/2009 einfach die Q3/2009 Direktabrechnung durch. Wählen Sie bitte hierzu im Dialog Direktabrechnung vorbereiten im Bereich Ärzte das entsprechende Quartal aus.

#### **Wichtiger Hinweis:**

Nachzüglerscheine für das Vorquartal werden also nicht, wie Sie es bei der KV-Abrechnung gewohnt sind, automatisch mit der aktuellen Quartalsabrechnung abgerechnet, sondern müssen getrennt über die Abrechnung des Vorquartals abgerechnet werden.

#### 12.3 Listen für die Abrechnung

Damit Ihnen bzgl. Ihrer HzV Abrechnung eine bessere Auswertmöglichkeit zur Verfügung steht, haben wir zwei Listen für Sie implementiert, die wir Ihnen im Folgenden kurz erläutern.

#### 12.3.1 Liste Nein-Scheine

Markieren Sie im Dialog Direktabrechnung vorbereiten im Bereich Listen den Schalter Nein-Scheine, so wird Ihnen zusätzliche eine Liste aller Patienten ausgegeben, die Nein-Scheine besitzen:

| Folgende Patienten mit NEIN-Scheinen vorhanden |                  |
|------------------------------------------------|------------------|
| Schlößer, Peter (43), Tel.:                    | DA-Abrechnu 4/09 |
| Gesamt: 1                                      |                  |
|                                                |                  |

Per Doppelklick auf den entsprechenden Patienten, gelangen Sie, wie in ALBIS gewohnt, auf den entsprechenden Nein-Schein.

#### 12.3.2 Liste Scheine ohne Leistungen

Markieren Sie im Dialog Direktabrechnung vorbereiten im Bereich Listen den Schalter Scheine ohne Leistungen, so wird Ihnen zusätzliche eine Liste aller Patienten ausgegeben, die Scheine ohne Leistungen besitzen:

```
Folgende Patienten für die Abrechnung 4/2009 haben einen Schein ohne Leistungen
```

```
Großburg, Fabian (51), Tel.:
Schlößer, Peter (43), Tel.:
Gesamt: 2
```

DA-Abrechnu 4/09 DA-Abrechnu 4/09

Per Doppelklick auf den entsprechenden Patienten, gelangen Sie, wie in ALBIS gewohnt, auf den entsprechenden Schein ohne Leistungen.

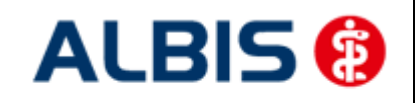

#### 12.3.3 Scheine ohne Einlesedatum

Im Bereich <u>Listen</u> steht Ihnen die Liste Scheine ohne Einlesedatum zur Verfügung. Markieren Sie diesen Schalter, so wird die Liste bei der HzV Abrechnung automatisch erstellt.

#### 12.4 KV Abrechnung

Bitte beachten Sie, dass alle Scheine, die über den Schalter Direktabrechnung gekennzeichnet sind, nicht in die KV-Abrechnung gelangen.

#### 12.4.1 Meldung beim Anlegen eines KV-Scheins bei einem HzV Patienten

Legen Sie bei einem Patienten mit aktiver Vertragsteilnahme an HzV einen KV Schein an, so erscheint folgende Hinweismeldung:

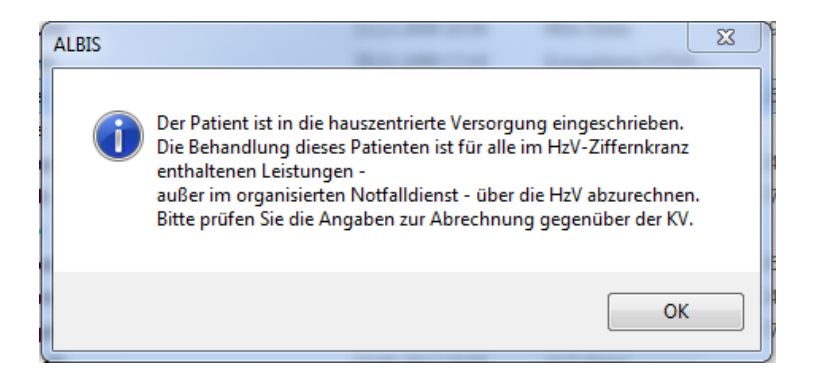

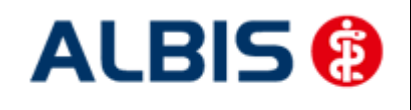

# 13 Asynchrone Leistungen

Analog zu der KV Abrechnung werden nachdem eine Direktabrechnung (Prüflauf, Testabrechnung, Echtabrechnung) durchgeführt wurde, im Anschluss die Asynchronen Leistungen in folgendem Dialog anzeigt.

| Patient: M | ediv, Kardio                      | logie (141),  | Direkta    | brechnungsschein                                | vom 19.              | 03.2011    |        |      | ×            |
|------------|-----------------------------------|---------------|------------|-------------------------------------------------|----------------------|------------|--------|------|--------------|
| Scheindiag | jnosen                            |               |            |                                                 |                      |            |        |      |              |
|            |                                   |               |            |                                                 |                      |            |        |      |              |
|            |                                   |               |            |                                                 |                      |            |        |      |              |
| Asynchron  | e Leistungen<br>en der Karteikart | e             |            |                                                 | Synchrone Leistungen |            |        |      |              |
| Arzt       | Datum                             | GO-Nr.        | An         | Leistungstext                                   | Arzt                 | Datum      | GO-Nr. |      |              |
| ZA<br>ZA   | 19.03.2011<br>19.03.2011          | 89105B<br>A11 | 1          | Hepatitis A - letzte D<br>Stressecho als Auftra | ZA                   | 19.03.2011 | 80030N |      |              |
| <          |                                   | Ш             |            | >                                               | <                    |            |        |      | >            |
| Leistunge  | en der Scheinrüc                  | okseite       |            |                                                 |                      |            |        |      |              |
| Arzt       | Datum                             | GO-Nr.        | An         | Leistungstext                                   | Arzt                 | Datum      | GO-Nr. | An L | eistungstext |
| ZA<br>ZA   | 19.03.2011<br>19.03.2011          | 89104B<br>A10 | 1<br>1     | Haemophilus influen:<br>Spiroergometrie als A   |                      |            |        |      |              |
|            |                                   |               |            | >                                               | <                    |            |        |      |              |
|            |                                   | Synch         | ronisierer | Überspringen                                    |                      | Abbrechen  |        |      |              |

Per Doppelklick auf die entsprechenden Ziffern können Sie festlegen, welche die korrekten sind und in die Abrechnung übernommen werden sollen. Wird anschließend der Druckkopf Synchronisieren betätigt, werden die Ziffern entsprechend auf der Scheinrückseite und in der Karteikarte synchronisiert.

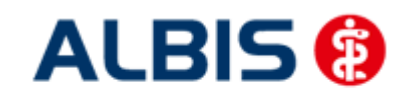

# 14 Statistiken / Protokolle

In Bezug auf den Vertrag zur Hausarztzentrierten Versorgung in Bayern stehen Ihnen folgende Statistiken / Protokolle zur Verfügung: Ziffernstatistik Kontrollliste Fehlerprotokoll Versandbericht Abrechnungshistorie Scheinzahlliste

#### 14.1 Ziffernstatistik

Mit der aktuellen Version der ALBIS 10.10 haben wir in der Ziffernstatistik unter Direktabrechnung einen neuen Auswahlfilter HZV implementiert. Sie können an dieser Stelle eine Single- oder Multiselektauswahl auf bestehende, freigeschaltete HZV Verträge treffen.

Ist die Auswahl Statistik Leistungsstatistik EBM 2000plus/2009 Ziffernstatistik Direktabrechnung und gewählter HZV Vertrag getroffen, werden nur eingeschriebene Patienten mit Ziffern des selektierten HZV Vertrages angezeigt.

| Ziffernstatistik                                                                            |                                                                                                    |
|---------------------------------------------------------------------------------------------|----------------------------------------------------------------------------------------------------|
| Zeit:                                                                                       | Arztwahl:                                                                                                    |
|                                                                                             | BSNR/KV-Nr.: B461234152 Dr. med. Jochen ALBIS     BSNR/KV-Nr.: B521111100 ALTE H72 (B-3) (6: B-3) (6: B-3) (7: B-3) (7: B-3) |
| <ul> <li>Leistungen im Zeitraum</li> <li>von: 01.07.2012 bis: 14.07.2012</li> </ul>         | inkl. NBS                                                                                                    |
| 🔲 Ausgabe von einzelnen Tagen                                                               | ) einzelner Arzt: BKKBY BKK BY                                                                                                    |
| C Tag: 14.07.2012                                                                           | Person     Jochen Dr. med. Jochen ALBIS                                                                                                    |
| Alle Selektierter Patient Selektierte Liste Ausgabe:                                        | KV-Abrechnung     O Direktabrechnung     KV- und Direkt     Abrechnung     Verträge                                                                                                    |
| Ziffernsortierung: Kasse:<br>o numerisch o Gesamt<br>nach Häufigkeit Kassengruppen getrennt | H2V     Ersatzkasse Bayern S12     Ersatzkassen Baden-Württemberg     Ersatzkassen Bayern     Facharztvertrag AOK Baden-Württemberg Gastroenterole                                                                                                    |
| Durchschnitt in % FG Vergleich                                                              | Facharztvertrag BKK Baden-Württemberg Gastroenterok<br>Facharztvertrag BKK Baden-Württemberg Kardiologie                                                                                                    |
| OK Abbr                                                                                     | echen Optionen                                                                                                    |

Wählen Sie bitte im Bereich Zeit, den entsprechenden Zeitraum aus, über den Sie eine Statistik erstellen möchten.

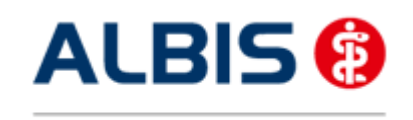

ALBIS - Hausarztzentrierte Versorgung EK Bayern S12

Wählen Sie im Bereich <u>Arztwahl</u> die BSNR aus, für die Sie die Statistik durchführen möchten.

Wichtig ist, dass Sie im Bereich <u>Abrechnungsart</u> die Direktabrechnung wählen.

Bestätigen Sie den Dialog mit OK und Sie erhalten eine Übersicht der abgerechneten Ziffern der Hausarztzentrierten Versorgung in Bayern:

| erstellt am 2                                               | 2.03.20                  | )09, um 15                         | 5.41 Uhr                           |  |  |  |  |
|-------------------------------------------------------------|--------------------------|------------------------------------|------------------------------------|--|--|--|--|
| Zeitraum: vor<br>Abrechnungsar<br>Ärzte: Bosch;             | t: nur<br>Arzt-F         | .2009 bis<br>Scheine d<br>Hausarzt | 22.03.2009<br>der Direktabrechnung |  |  |  |  |
| Ziffernstatistik                                            |                          |                                    |                                    |  |  |  |  |
| Ausgabe:<br>- Ziffern numerisch<br>- Kassengruppen "gesamt" |                          |                                    |                                    |  |  |  |  |
| GO-Nr.   Anz<br>  ges                                       | ahl  <br>amt             | Ertrag                             | Euro EBM  <br>  Betrag             |  |  |  |  |
| 00000                                                       | 1                        |                                    |                                    |  |  |  |  |
| 00002                                                       | 3                        | 120.00                             | E  120.00 E                        |  |  |  |  |
| 01745  <br>                                                 | 1                        | 25.00                              | E  25.00 E <br>                    |  |  |  |  |
| Gesamt: O Pur<br>Gesamt: 145.0<br>Buro EBM Gess             | kte<br>0 Euro<br>mt: 14! | 5.00 Euro                          |                                    |  |  |  |  |
| **** Ende **                                                | **                       |                                    |                                    |  |  |  |  |

Per Doppelklick auf eine Ziffer haben Sie die Möglichkeit, sich eine Liste der Patienten anzeigen zu lassen, bei denen Sie die gewählte Ziffer abgerechnet haben:

| 1 |
|---|
|   |
| - |

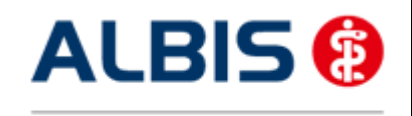

#### 14.2 Kontrollliste

Zur Abrechungsvorbereitung steht Ihnen die Kontrollliste zur Verfügung. Sie erstellen diese, in dem Sie über den Menüpunkt Statistik Tagesprotokoll den Dialog Tagesprotokoll aufrufen:

| Tagesprotokoll                                                                                                    | $\overline{\mathbf{X}}$                                                                                                    |
|----------------------------------------------------------------------------------------------------|----------------------------------------------------------------------------------------------------|
| Zeitraum         von:       01.07.2010         bis:       01.07.2010         Kürzel         O Alle       Filter:         Medikamente ohne Kommentar         nicht anzeigen         nur abgerechnete Leistungen                                                                                                    | Ärzte<br>Alle<br>Auswahl:<br>M Dr. med. Mosela<br>SK Dr. med. Sigrun Krüger<br>Test Dr. med. Jochen ALBIS<br>NB Nebenbetriebsstäte<br>HZVB HZV EK BY Arzt B<br>HZVC HZV EK BY Arzt C<br>TEST Test Test                                                                 |
| Patienten         ○ Alle im Tagesprotokoll         ③ Mit entsprechenden Einträgen         ○ Aktiver Patient         ○ Selektierte Liste         Aktuell: Keine Liste im Hintergrund!         Versicherung         ③ alle         ○ Kasse Ik: 0         ○ Privat         ✓ für Direktabrechnung eingeschrieben:         Ersatzkassen Bayern | Ausgabe<br>Karteikarteneinträge: <ul> <li>Kurz</li> <li>Lang</li> <li>Dauerdiagnosen</li> <li>Dauermedikamente</li> <li>IK, VersNr.</li> <li>Cave</li> <li>Hinweis bei fehlender Diagnose</li> <li>Sortierung nach Namen</li> <li>Diagnosen mit Scheinbezug</li> </ul> |
|                                                                                                    | ch <u>S</u> tandard                                                                                                    |

Tätigen Sie die Einstellungen, wie auf dem Dialog zu sehen. Den Zeitraum können Sie frei wählen, ebenfalls den Arzt, für den Sie die Kontrollliste erstellen möchten.

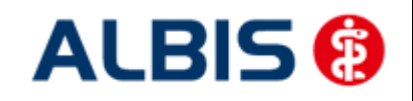

#### 14.3 Fehlerprotokoll

Nachdem Sie eine Abrechnung durchgeführt haben, erscheint automatisch das Fehlerprotokoll. In dieser Liste werden Ihnen ausschließlich Patienten angezeigt, bei denen das Prüfmodul der HÄVG Fehler festgestellt hat. Liegen Kontextfehler vor, so erscheinen zuerst nur Kontextfehler, da das Prüfmodul nach Kontextfehler leider keine Einzelfehler mehr ausgibt. Die Kontextfehler werden als interne Fehler (Interne Fehlerliste) ausgegeben:

Haben Sie alle Kontextfehler korrigiert, zeigt das HÄVG Prüfmodul wieder Einzelfehler an. Führen Sie dazu bitte erneut die Abrechnung durch. Im Anschluss wird Ihnen die Fehlerliste mit den Einzelfehlern (Fehlerliste) angezeigt:

```
      Arzt A
      Dr. med. Arzt A 999999901 Arzt A B521111100

      Quartal:
      1/2009 HÅVG-ID:

      Strechnungsfertigstellung:
      2009-03-28717:20:16.8909557+01:00 Vorgangsstatus:

      Ungültig
      Schmitz, Peter (125),1966-09-26

      Leistungen:
      223 Arzt A 2009-03-21T00:00:00 01745 Hautkrebsscreening

      Fehlerliste:
      Fehlerliste:

      Fehler:
      Praxisgebuehren:

      Praxisgebuehren:
      Ueberweisung An - Der Wert Ueberweisung An (Fachgruppe für Überweisungsziel) darf nicht leer sein.
```

Wie gewohnt, können Sie über einen Doppelklick den entsprechenden Patienten öffnen und die evtl. vorhandenen Fehler korrigieren.

#### 14.4 Fehlerfrei Liste

Nachdem Sie eine Abrechnung durchgeführt haben, erscheint automatisch die Fehlerfrei Liste.

In der Fehlerfrei Liste sind alle Patienten enthalten, bei denen das Prüfmodul der HÄVG keine Fehler feststellen konnte.

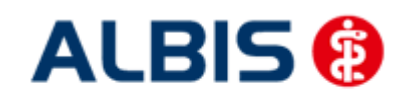

Das Feld Vorgangsstatus in der Liste informiert Sie über den Status der Abrechnung, also, ob sie erfolgreich durchgeführt werden konnte oder ungültig ist.

Bitte korrigieren Sie die Fehler und führen Sie den Prüflauf erneut durch, bis die Abrechnung fehlerfrei ist. Sie erkennen dies daran, dass keine Fehler mehr aufgelistet sind und der Versandstatus nicht übermittelt ist.

#### 14.5 Versandliste

Es besteht die Möglichkeit die Versandliste zu speichern.

Nachdem Sie die Abrechnung fehlerfrei durchgeführt haben, speichern Sie diese bitte bei geöffneter Versandliste, über den Menüpunkt Patient Speichern unter. Vergeben Sie bitte als Dateinamen einen eindeutigen Namen, unter dem Sie die entsprechende Liste zu einem späteren Zeitpunkt jederzeit über den Menüpunkt Patient Datei anzeigen wieder aufrufen und auch jederzeit drucken können.

Beispiel des Dateinamens: HzvVersand\_Q22009\_03.07.2009.txt

#### 14.6 Abrechnungshistorie

Die Abrechnungshistorie erstellen Sie über den Menüpunkt Statistik Tagesprotokoll:

| Tagesprotokoll                                                                                                    | ×                                                                                                    |
|----------------------------------------------------------------------------------------------------|----------------------------------------------------------------------------------------------------|
| Zeitraum<br>von: 14.07.2012 bis: 14.07.2012<br>Uhrzeit:<br>von: 00:00 bis: 23:59<br>Kürzel<br>Alle Filter:                                                                                                    | Ärzte<br>Alle<br>● Auswahl:<br>BWJA BaWü Dr. med. Jochen ALBIS<br>BWR BaWü Dr. med. Rhenus<br>BWM BaWü Dr. med. Mosela<br>BWK BaWü Dr. med. Sigrun Krüger<br>Bayern AOK/EK Bayern<br>KVN0 KVN0<br>ZA HZV BaWü                                                                     |
| <ul> <li>nur abgerechnete Leistungen</li> <li>Patienten</li> <li>Alle im Tagesprotokoll</li> <li>Mit entsprechenden Einträgen</li> <li>Aktiver Patient</li> <li>Selektierte Liste</li> <li>Aktuelt Keine Liste im Hintergrund!</li> <li>Versicherung</li> <li>alle Ik:</li> <li>Kasse</li> <li>Privat</li> <li>für Direktabrechnung eingeschrieben:</li> <li>Ersatzkasse Bayern S12</li> <li>OK</li> </ul> | Ausgabe<br>Karteikarteneinträge:      Kurz     Lang     Dauerdiagnosen     inkl. AKR-Status:     anamnestisch     Behandlung     Dauermedikamente     IK, VersNr.     Cave     Hinweis bei fehlender Diagnose     Sortierung nach Namen     Diagnosen mit Scheinbezug     Uhrzeit |

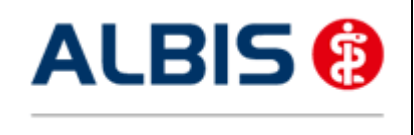

ALBIS - Hausarztzentrierte Versorgung EK Bayern S12

Tätigen Sie die Einstellungen, wie in dem Dialog zu sehen. Den Zeitraum können Sie frei wählen, ebenfalls den Arzt, für den Sie die Abrechnungshistorie erstellen möchten. Verlassen Sie diesen Dialog mit OK und Sie haben eine Übersicht aller in dem angegebenen Zeitraum abgerechneten Leistungen.

#### 14.7 Scheinzahlliste für Direktabrechnungsscheine

Ab sofort haben Sie die Möglichkeit, die Scheinzahlstatistik zwischen KV- und Direktabrechnungsscheinen differenziert auszuwerten.

Hierzu gehen Sie bitte über den Menüpunkt Statistik Leistungsstatistik EBM 2000plus Scheinzahlliste und setzen per Doppelklick der Maus den Punkt bei Direktabrechnung:

| Scheinzahlliste                                                              |                                                                                   | X                                                                                                    |
|------------------------------------------------------------------------------|-----------------------------------------------------------------------------------|----------------------------------------------------------------------------------------------------|
| Zeit:<br>Quartal: 2/<br>Ausstellungsd<br>von: 01.07.<br>Ausgabe -<br>Tag: 14 | 12<br>atum im Zeitraum<br>2012 bis: 14.07.2012<br>von einzelnen Tagen<br>.07.2012 | Arztwahl:<br>BSNR/KV-Nummer:<br>B461234152 Dr. med Jochen ALBIS<br>B531111100 ALTE HZV BaWü Betriebsstätt<br>B631011900 HzV Bayern<br>B189993999 KV-No<br>B531905000 Test<br>R521111100 HZV BaWii D3/2010<br>einzelner Arzt:<br>Bayern ADK/EK Bayern |
| Patienten:                                                                   | Selektierte Liste                                                                 | Abrechnungsart:<br>KV-Abrechnung  Direktabrechnung  Abbrechen                                                                                                    |

Die Auswahlmöglichkeit der auszuwertenden Scheinzahlstatistik über Betriebsstätte, bzw. Arzt, ist für die Auswertung der Direktabrechnungsscheine ebenso gegeben wie bei Auswahl der Option "KV-Abrechnung".

#### Scheinzahlen

"Nein"-Scheine:

| Patient | ;<br>;<br> <br> | Neuzu-<br>gänge | <br> <br> <br> | Scheine<br>gesamt<br>exkl.<br>Beleg/<br>stat. | <br> <br> <br> | <br>   <br>       <br> | <br> <br> <br> | Überweisungen<br>gesamt<br>exkl. stat. | <br> <br>  Notfall-/Vertreter-<br>  Scheine<br> <br> | <br> <br> <br> <br> |
|---------|-----------------|-----------------|----------------|-----------------------------------------------|----------------|------------------------|----------------|----------------------------------------|------------------------------------------------------|---------------------|
| PK      | Mitglieder      | 2               | Т              | 2                                             | L              | 0                      | l              | 1                                      | 1                                                    | Т                   |
| PK      | Angehörige      | 0               | Т              | 0                                             | L              | 0                      | L              | 0                                      | 1 0                                                  | 1                   |
| PK      | Rentner         | 0               | Т              | 0                                             | L              | 0                      | L              | 0                                      | 0                                                    | 1                   |
| PK      | Gesamt          | 2               | ۱<br>          | 2                                             | ۱<br>          | 0                      | i<br>          | 1                                      | 1                                                    | <br> -              |
| EK      | Mitglieder      | 0               | I              | 0                                             | I              | 0                      | l              | 0                                      | I 0                                                  | i                   |
| EK      | Angehörige      | 0               | Т              | 0                                             | L              | 0                      | Í.             | 0                                      | I 0                                                  | I                   |
| EK      | Rentner         | 0               | I              | 0                                             | L              | 0                      | Í.             | 0                                      | I 0                                                  | I                   |
| EK<br>  | Gesamt          | 0               | ا<br>          | 0                                             | <br>           | 0                      | i<br>          | 0                                      | 0                                                    | ا<br>               |
| SKT     | Mitglieder      | 0               | I              | 0                                             | I              | 0                      | I              | 0                                      | I 0                                                  | I                   |
| SKT     | Angehörige      | 0               | Т              | 0                                             | L              | 0                      | L              | 0                                      | 0                                                    | 1                   |
| SKT     | Rentner         | 0               | Т              | 0                                             | L              | 0                      | L              | 0                                      | 0                                                    | 1                   |
| SKT     | Gesamt          | 0               | 1              | 0                                             | ۱<br>          | 0                      | 1              | 0                                      | I 0                                                  |                     |
| GESAMT: | : I             | 2               | I              | 2                                             | 1              | 0                      |                | 1                                      | I 1                                                  |                     |

1.) Getrennt nach Kassengruppen und Versichertenstatus

0